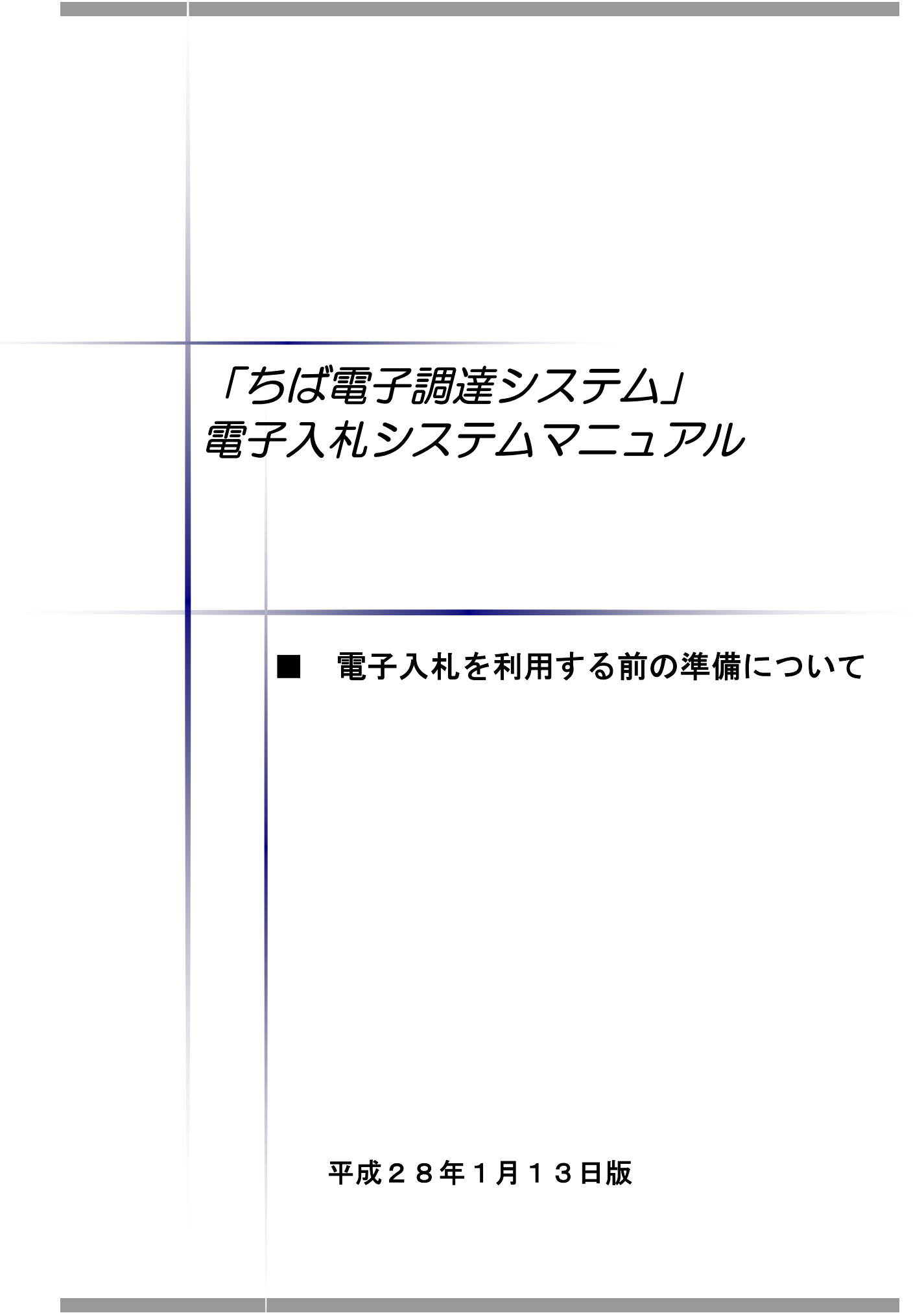

# ■本書の概要

本書では、「ちば電子調達システム」において、電子入札を行うに当たっての事前の電子入札 用 I Cカードの準備やパソコンの設定についての説明を記載しています。

また、「ちば電子調達システム」参加団体の電子入札実施状況は、参加団体によって異なりま す。引き続き、紙での入札を実施する参加団体もありますので、詳しくは各参加団体にご確認く ださい。

| 日    | 次 (カーソルを合わせクリックするとリンク先のページへジャンプします)       |   |
|------|-------------------------------------------|---|
| 第1   | 電子入札を行うためのパソコン等機器の準備                      | 2 |
| 第2   | 電子入札システムで利用する電子入札用ICカード等の取得について           | 3 |
| 第3   | パソコン環境の構築(ICカード利用業者の場合)                   | 4 |
| 第4   | Javaポリシーの設定                               | 4 |
| 第5   | ポップアップブロックの解除設定                           | 8 |
| 第6   | 各種ツールバーのポップアップブロック設定の解除1                  | 0 |
| 第 7  | 「信頼済みサイト」の登録 1                            | 2 |
| 第8   | 互換表示設定を行う。(Internet Explorer 9 及び11) 1    | 4 |
| 第9   | フォルダパスの設定を行う。(Internet Explorer 9 及び11) 1 | 5 |
| 第 10 | I Cカードの利用者登録の方法1                          | 7 |
| 補足   | 1 キャッシュのクリア方法について 2                       | 5 |
| 補足2  | 2 メニューバーを表示させる方法について 2                    | 9 |
| 補足:  | 3 Java のセキュリティ設定について                      | 1 |

## 第1 電子入札を行うためのパソコン等機器の準備

電子入札を行うためには、パソコン等機器や回線等の準備が必要です。電子入札コアシステムを 採用しているため電子入札コアシステムで推奨される情報を掲示しますので参考としてください。

#### ■パソコンの環境について

「ちば電子調達システム」を利用することができるパソコン環境は下表の通りです。

|                       | ハードウェア・ソフトウェアの組み合わせ                                                |                                                                                      |                                                             |  |  |  |
|-----------------------|--------------------------------------------------------------------|--------------------------------------------------------------------------------------|-------------------------------------------------------------|--|--|--|
| 項目                    |                                                                    | 内容                                                                                   |                                                             |  |  |  |
| OS (※8)<br>(※10)      | Windows Vista Business<br>SP2<br>Windows Vista Home<br>Premium SP2 | Windows7<br>ProfessionalSP1(32bit/64bit)<br>Windows7 Home<br>PremiumSP1(32bit/64bit) | Windows8. 1(32bit/64bit)<br>Windows8. 1Pro<br>(32bit/64bit) |  |  |  |
| CPU                   | Core Duo 1.6GHz 同等以                                                | 以上推奨                                                                                 |                                                             |  |  |  |
| メモリ                   | 1.0GB 以上                                                           |                                                                                      |                                                             |  |  |  |
| HDD                   | 1 ドライブに 1.0GB 以上の                                                  | の空き容量                                                                                |                                                             |  |  |  |
| 外部端子                  | IC カードリーダライタが招                                                     | <b>接続できること。</b>                                                                      |                                                             |  |  |  |
| モニタ                   | 解像度 1024x768(XGA)以                                                 | 以上                                                                                   |                                                             |  |  |  |
| ブラウザ<br>(※1)<br>(※11) | Internet Explorer 9 ※1, 11                                         | Internet Explorer 11 ※1、11                                                           | Internet Explorer 11 ※1、8、<br>11                            |  |  |  |
| Java 実行               | JRE 7.0 update                                                     | JRE 7.0 update                                                                       | JRE 7.0 update                                              |  |  |  |
| 環境                    | 15, 17, 21, 25, 45, 65                                             | 15, 17, 21, 25, 45, 65                                                               | 15, 17, 21, 25, 45, 65                                      |  |  |  |
| (※9)                  | JRE 8.0 update25,31                                                | JRE 8.0 update25,31                                                                  | JRE 8.0 update25,31                                         |  |  |  |
| その他必要                 | ・電子入札専用ソフト(※2)                                                     |                                                                                      |                                                             |  |  |  |
| な                     | •Microsoft Office(※3)(※7)                                          |                                                                                      |                                                             |  |  |  |
| ソフトウェア                | •Adobe Acrobat Reader( $\&$ 4)                                     |                                                                                      |                                                             |  |  |  |

※1:Internet Explorer 9 及び 11 では、互換表示モードに設定して頂く必要があります。(互換モードはこちら)

※2:電子入札システム、および設計図書のダウンロードを利用する際に必要となります。

- ※3:各種添付ファイルの閲覧などで必要となります。バージョン 2007 以降が対象となります。
- ※4:各種添付ファイルの閲覧などで必要となります。バージョン9以降を推奨します。

※5:電子入札をご利用になるには、本システムの要件だけではなく、ご使用のICカードの認証局のご利用要件も満

たしている必要があります。システムをご利用になる前に、各認証機関のシステム要件を必ずご確認ください。 ※6:ちば電子調達システムは JRE1.3 では動きません。JRE1.3 から JRE7.0 へのバージョンアップ手順については、 IC カード購入先の各民間認証局にお問い合わせください。

- ※7:Windows XP 及び Office2003 については、平成 26 年 4 月 9 日を以てマイクロソフト社の製品サポートが終了したことから、同年 4 月 10 日以降、本システムの推奨環境から除いておりますのでご注意ください。
- ※8:「スタート画面」の「Internet Explorer」のタイルで起動する Internet Explorer は推奨環境外となります。(参照)
- ※9:「JRE6.0」及び「JRE7.0」は、提供元の無償サポート期間が終了していますので、JRE8.0 へ移行願います。
- ※10:Windows8.1 で利用する場合、JIS2004 の使用制限により、日本語入力用 IME の設定変更が必要となります。 (設定方法はこちら)
- ※11:マイクロソフト社から平成28年1月13日以降、Windows VistaについてはInternet Explorer9のみを、 Windows7及び8.1についてはInternet Explorer11のみをサポート対象とする旨、公表されておりますのでご注意ください。

■ネットワーク環境などについて

ネットワーク環境など

 ・インターネットへの接続手段があること。(高速かつ安定した回線であることが 望ましいです。)

・以下のプロトコルが通過可能であること(HTTP, HTTPS, LDAP)

・電子メールが送受信できること。

・プリンタの接続が可能であること

## 第2 電子入札システムで利用する電子入札用 I Cカード等の取得について

電子入札に参加するためには、電子入札用 I Cカード及び電子入札対応 I Cカードリーダライタ が必要です。「ちば電子調達システム」の電子入札システムは電子入札コアシステムを採用してい るため、電子入札コアシステム対応の民間認証局にて購入した電子入札用 I Cカードを利用できま す。

電子入札用 I Cカード等はこちらに記載されている認証事業者(五十音順)で購入できますので、 以下の注意事項を確認の上、必要に応じて申込手続きを行ってください。

| 認証事業者名                | 問い合わせ先                              |
|-----------------------|-------------------------------------|
| (サービス名)               | 電話番号・URL                            |
| 株式会社NTTネオメイト          | 0120-851-240                        |
| (e-ProbatioPS2)       | http://www.e-probatio.com/          |
| ジャパンネット株式会社           | 03-3265-9256                        |
| (電子入札コアシステム用電子認証サービス) | http://www.japannet.jp/             |
| 株式会社帝国データバンク          | 0570-011999                         |
| (TDB電子認証サービスTypeA)    | http://www.tdb.co.jp/typeA/         |
| 東北インフォメーション・システムズ株式会社 | 022-799-5566                        |
| (TOiNX電子入札対応認証サービス)   | https://www.toinx.net/ebs/info.html |
| 日本電子認証株式会社            | 0120-714-240                        |
| (AOSignサービス)          | http://www.ninsho.co.jp/aosign/     |

参考:(http://www.cals.jacic.or.jp/coreconso/linkpage/link5/link5j/link5j-3toiawaseitiran.htm)

電子入札コアシステム開発コンソーシアムのホームページ(コアシステム対応認証局お問い合わせ先一覧)

(リンク先の認証局のうち、『電子認証登記所(商業登記に基づく電子認証制度)』は対象外です。)

#### ※電子入札用 I Cカードを取得の際の注意事項

- (1) 1業者で、1枚のICカードで各参加団体の電子入札が行えるようになります。
- (2) ICカードは、原則、契約をする方の名義で購入していただく必要があります。年間代理人 への委任を行う予定であれば、ICカードは受任者となる方のお名前で用意していただく必要があ ります。
- (3) 1業者で複数のICカードを登録することも可能です。

## 第3 パソコン環境の構築(ICカード利用業者の場合)

「ちば電子調達システム」において、電子入札システムをご利用になるには、事前にパソコン 環境を構築する必要があります。パソコン環境の構築方法は認証局により異なります。詳しい設 定方法につきましては、電子入札用 ICカード・電子入札対応 I Cカードリーダライタを購入され た認証局にお問い合わせください。

#### 第4 Javaポリシーの設定

電子入札コアシステム対応民間認証局から購入した電子証明書(ICカード)に添付されたセットアップツール等によりJavaの実行環境がパソコンに導入されますが、「ちば電子調達システム」の電子入札システムを利用するためのJavaポリシーを設定する必要があります。

Java ポリシーの設定方法は認証局により異なります。詳しい設定方法につきましては、 電子入札用ICカード・電子入札対応ICカードリーダライタを購入された民間認証局にお問い合 わせください。

#### ■ Javaポリシーを設定しないと・・・

電子入札システムに進み「利用者登録へ」のリンクをクリック後、下画面赤丸の箇所に時刻表 示が現れない(エラー表示となる)などシステムを利用することができません。

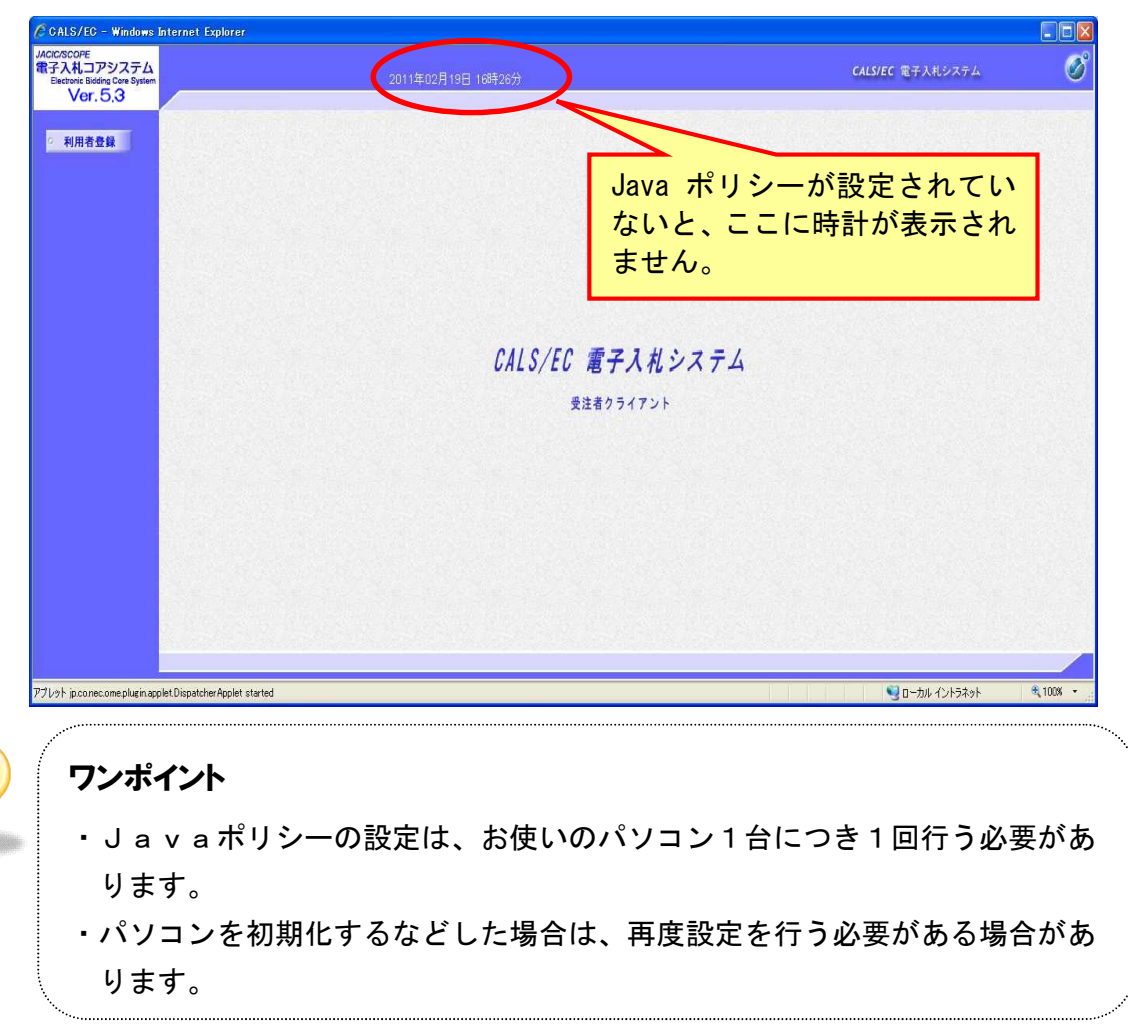

方法1 手動でJavaポリシーを設定する場合

手動でJavaポリシーを設定する場合は、以下のアドレスを登録してください。 https://www.chiba-ep-bid.supercals.jp

方法2 各民間認証局の電子入札専用ソフトを使用する場合

ここでは、ICカードの民間認証局がTOiNXである場合を例にして説明します。

他の電子入札コアシステム対応の民間認証局においても、同様のソフトが提供されています。他 の電子入札コアシステム対応の民間認証局を利用する場合は、ICカード購入時に添付しているマ ニュアルを参照ください。

電子入札専用ソフトのインストール手順については、ICカード購入時に添付しているマニュア ルを参照ください。

本手順書では、T0iNXの電子入札専用ソフトバージョン1.5.0の画像を添付しております。 他バージョンでも基本的な操作は同一です。

電子入札用ICカードを使用する為ソフトの設定を行います。

(1) WINDOWS スタートメニューから、電子入札専用ソフトを起動してください。

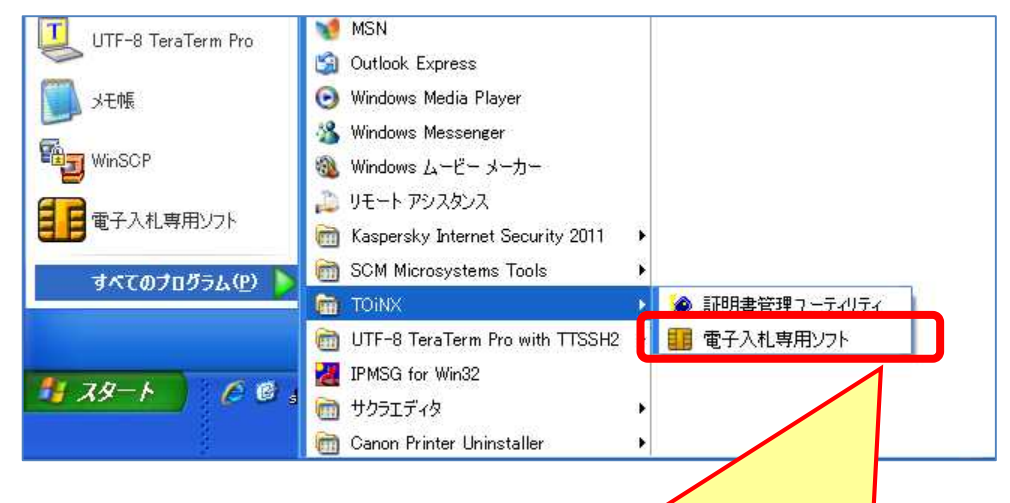

この画面では「TOiNXの電子入札専用ソフト」を例示しているため、 「TOiNX」の「電子入札専用ソフト」を選択しています。 お使いの民間認証局により使用するソフトが異なります。 他の民間認証局の電子入札用ICカードを利用する場合は、電子入 札用ICカード購入時に添付しているマニュアルを参照ください。 (2) 電子入札専用ソフトの場面が表示されます。 「電子入札専用ソフトツール」タブをクリックしてください。

| 4 電子入札専用ソフト Ver.1.5 | .0 🛛 🔀       |
|---------------------|--------------|
| TOIINX<br>CERT 電子入札 | 専用ソフト        |
| ICカードツール   電子入札専用ソ  | フトツール        |
| 証明書情報表示             | IC力ードPIN閉塞解除 |
|                     | 7            |

(3) 「発注機関設定」の選択

【発注機関設定】ボタンをクリックします。

| 電子入札専用ソフト Ver.1.5.0 | <b>.</b> |
|---------------------|----------|
| CERT 電子入札專          | #用ソフト    |
| ICカードツール 電子入札専用ソフト  | トツール     |
| 発注機関設定              | システム環境設定 |
| システム動作確認            |          |
|                     |          |
| - 終了                |          |
| Lannananananananan  |          |

#### (4) 発注者側 URL の追加

下記内容を入力し、【登録】ボタンをクリックします。

| 発注機関名称                                      | 任意の名称                                                                  |
|---------------------------------------------|------------------------------------------------------------------------|
| 発注機関 URL                                    | https://www.chiba-ep-bid.supercals.jp                                  |
| <mark>(注意</mark> )http の後ろの s               | を忘れずに入力してください。                                                         |
| 📓 java.policyファイル設定ツールVe                    | er1.0 🗖 🗖 🔀                                                            |
| <b>発注機関名称</b> 千葉                            | 登録済み発注機関                                                               |
| 発注機関URL https://www.chiba-                  | ep-bid. supercals. jp<br>発注機関名称は任意の名称で<br>構いませんが、この画面では<br>「千葉」としています。 |
| 発注機関名称及ぶ発注機関 URL<br>を入力後、登録ボタンをクリッ<br>クします。 | 肖川 珍余                                                                  |

(5) 入力の終了

【終了】ボタンをクリックし、登録完了となります。

| <ul> <li>▲ java.policyファイル設定ツールVer1.0</li> <li>発注機関名称</li> </ul> | <ul> <li></li></ul>                                                                                                    |
|------------------------------------------------------------------|----------------------------------------------------------------------------------------------------|
| 発注機関URL<br>登録<br>終了                                              | 千葉     ・     ・     ・     ・     ・     ・     ・     ・     ・     ・     ・     ・     ・     ・     ・     ・     ・     ・     ・     ・     ・     ・     ・     ・     ・     ・     ・     ・     ・     ・     ・     ・     ・     ・     ・     ・     ・     ・     ・     ・     ・     ・     ・     ・     ・     ・     ・     ・     ・     ・     ・     ・     ・     ・     ・     ・     ・     ・     ・     ・     ・     ・     ・     ・     ・     ・     ・     ・     ・     ・     ・     ・     ・     ・     ・     ・     ・     ・     ・     ・     ・     ・     ・     ・     ・     ・     ・     ・     ・     ・     ・     ・     ・     ・     ・     ・     ・     ・     ・     ・     ・     ・     ・     ・     ・     ・     ・     ・     ・     ・     ・     ・     ・     ・     ・     ・     ・     ・     ・     ・     ・     ・     ・     ・     ・     ・     ・     ・     ・     ・     ・     ・     ・     ・     < |
| ポリシィファイルの参照                                                      | の画面では「千葉」としています。                                                                                                    |

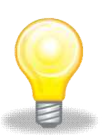

#### ワンポイント

- ・電子入札専用ソフトのインストール及び設定方法に関しては、各認証会社のマ ニュアル等を参照してください。
- ・千葉県電子調達システム及びちば市町村共同利用電子調達システムで利用した 電子入札用 IC カードは既に移行済のため、再度利用者登録を行う必要はあり ません。
- ・千葉市電子調達システムで利用した電子入札用 IC カードは、再度利用者登録 を行う必要があります。

## 第5 ポップアップブロックの解除設定

システムを利用している場合、処理の確認等で表示する確認用のウィンドウが開かず、手続きが 先に進まないといった状態になることがあります。

このような状態を回避するために、「ちば電子調達システム」からの確認用のウィンドウが開く よう、設定を行ってください。

(1) Internet Explorer の「ツール」より「インターネットオプション」をクリックしてください。

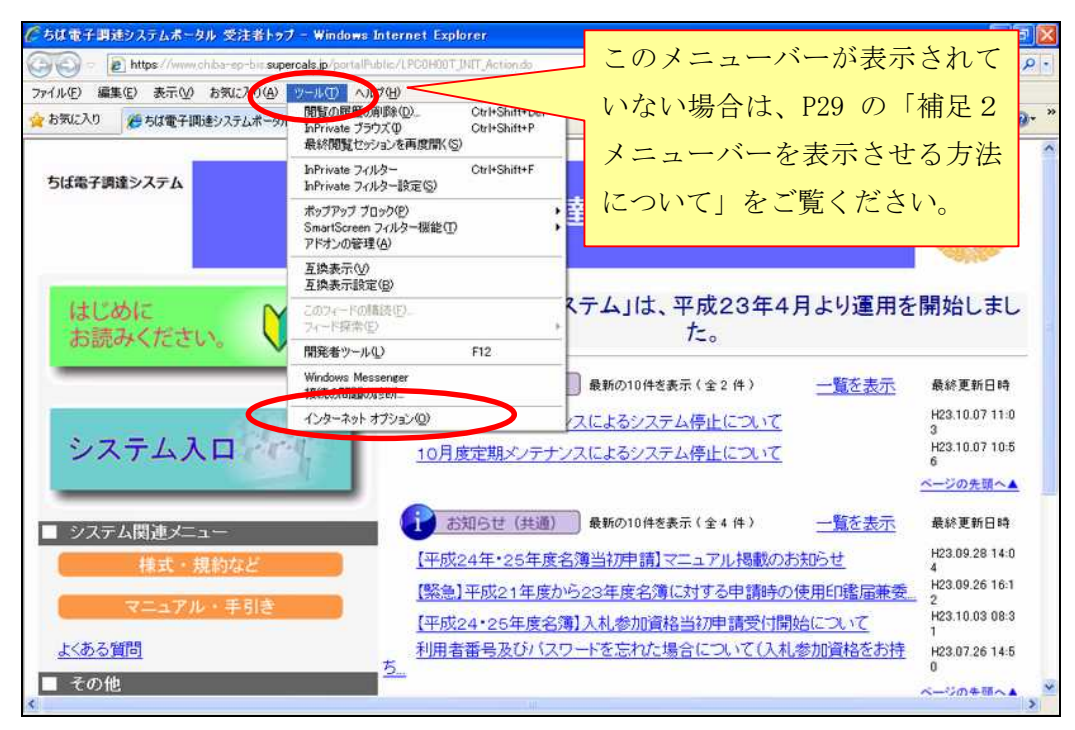

(2)「インターネットオプション」を選択すると「インターネットオプション」画面が表示されます。その画面内の「プライバシー」タブを選択し、「ポップアップブロックを有効にする」をチェックしてあるのを確認後、「設定」ボタンをクリックしてください。

|            | インターネット オブション                                                                                                    |
|------------|----------------------------------------------------------------------------------------------------|
|            | 全般 セキュ・ティ ブライバシー コンシンツ プログラム 詳細設定                                                                                                    |
|            |                                                                                                    |
|            | インターネットシーンの設定を確抗していたさい。                                                                                                    |
|            | 中<br>- コンパクトなブライバシー ポリシーのないサード パーティの Cookie をブ<br>ロックします。<br>- 個人を特定できる情報を明元的な同意なしに(保存するサード パーテ<br>イの Cookie をブロックします。<br>- 個人を特定できる情報を暗気的な同意なしに(保存するファースト パ |
| 「ポップアップブロ  | ーティの Cookie を制限します。                                                                                                    |
| ックを有効にする」を | サイト(S) インボート(D) 詳細設定(V) 既定(D)                                                                                                    |
| チェックしてあるの  | ポップアップ ブロック<br>ほとんどのポップアップ ウィンドウの表示を無効にしま                                                                                                    |
| を確認してください。 | す。  「 「 ポップアップ ブロックを有効にする(B)  InPrivate                                                                                                    |
|            | 2 🚛 InPrivate フィルターで使用するデータを収集しない(P)                                                                                                    |
|            | ■ InPrivate ブラウズを開始したら、ツール バーと拡張機能を<br>無効にする(T)                                                                                                    |
|            | (パンコかの設定は、システム管理者によって管理されています。                                                                                                    |
|            | OK キャンセル 適用(A)                                                                                                    |

(3)「設定」ボタンをクリックすると「ポップアップブロックの設定」画面が表示されます。
 下図の「許可するWebサイトのアドレス」に以下の「■許可するWebサイトのアドレスの
 登録方法」に記載されたWebアドレス(https://\*.supercals.jp)を登録してください。
 許可されたサイトに設定されたことを確認し「閉じる」ボタンをクリックし、「インターネットオプション」画面の「OK」ボタンをクリックしてください。

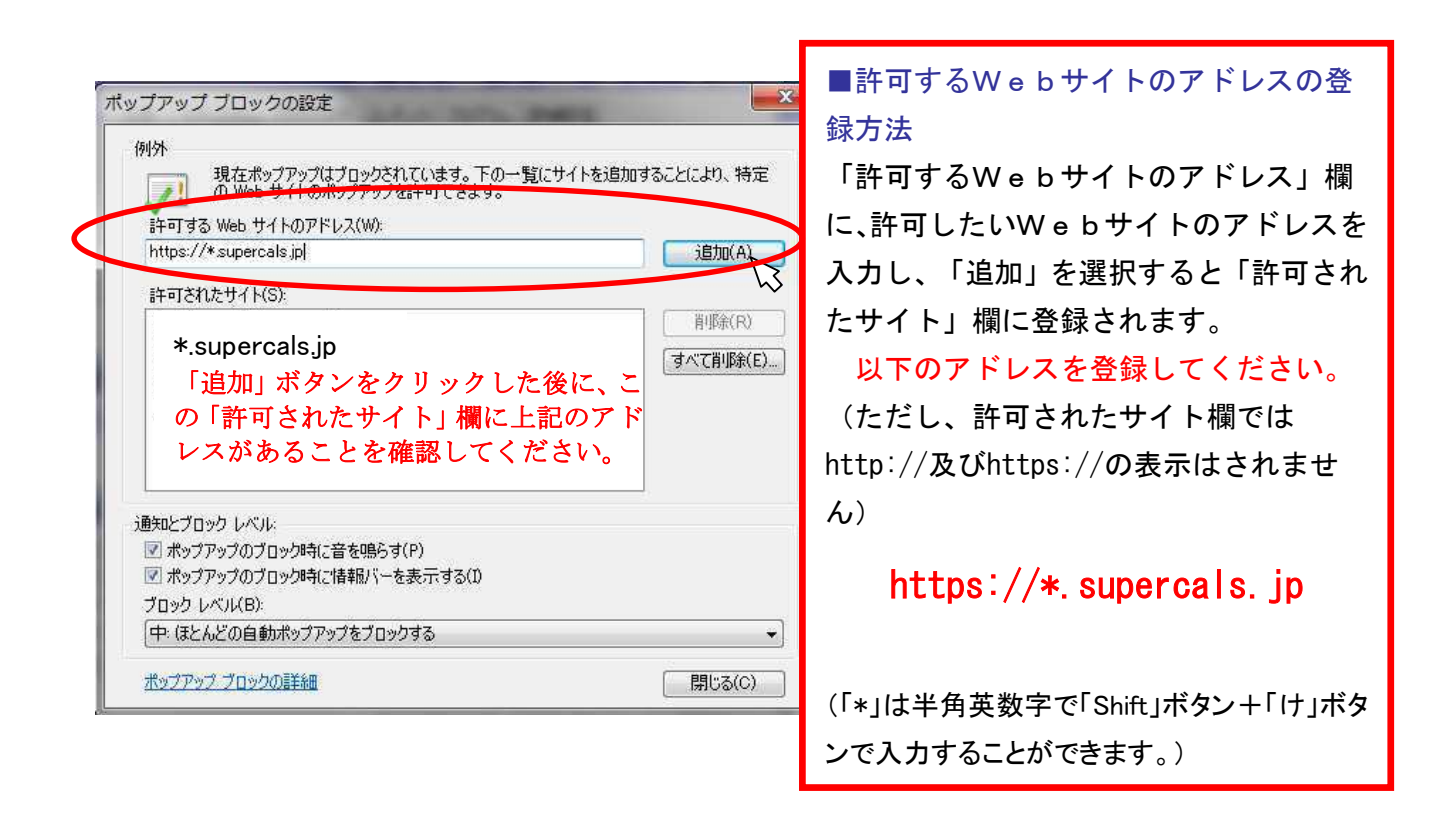

■ ポップアップブロックの解除設定をしないと・・・

ポップアップブロックの解除設定をしない場合、Javaポリシーを設定しない場合と同様に、 電子入札システムに進み「利用者登録へ」のリンクをクリック後、下画面赤丸の箇所に時刻表示が 現れない(エラー表示となる)などシステムを利用することができません。

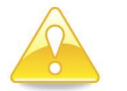

注意

・Internet Explorer 以外にも Google ツールバー、Yahoo ツールバー、一部 のセキュリティソフトにも同様の機能がありますので、各々例外設定を行う 必要があります。

## 第6 各種ツールバーのポップアップブロック設定の解除

Google ツールバー、Yahoo ツールバー、一部のセキュリティソフトなどをパソコンにインストールしている場合、そのブラウザ拡張機能が Internet Explorer と競合し、電子入札システムが正常に動作しない可能性があります。以下の回避方法を取るようにしてください。

回避方法をとると、Google ツールバー、Yahoo ツールバー、一部のセキュリティソフトなどが提供するツールバーの機能が停止します。

(1) Internet Explorer の「ツール」より「インターネットオプション」をクリックしてください。

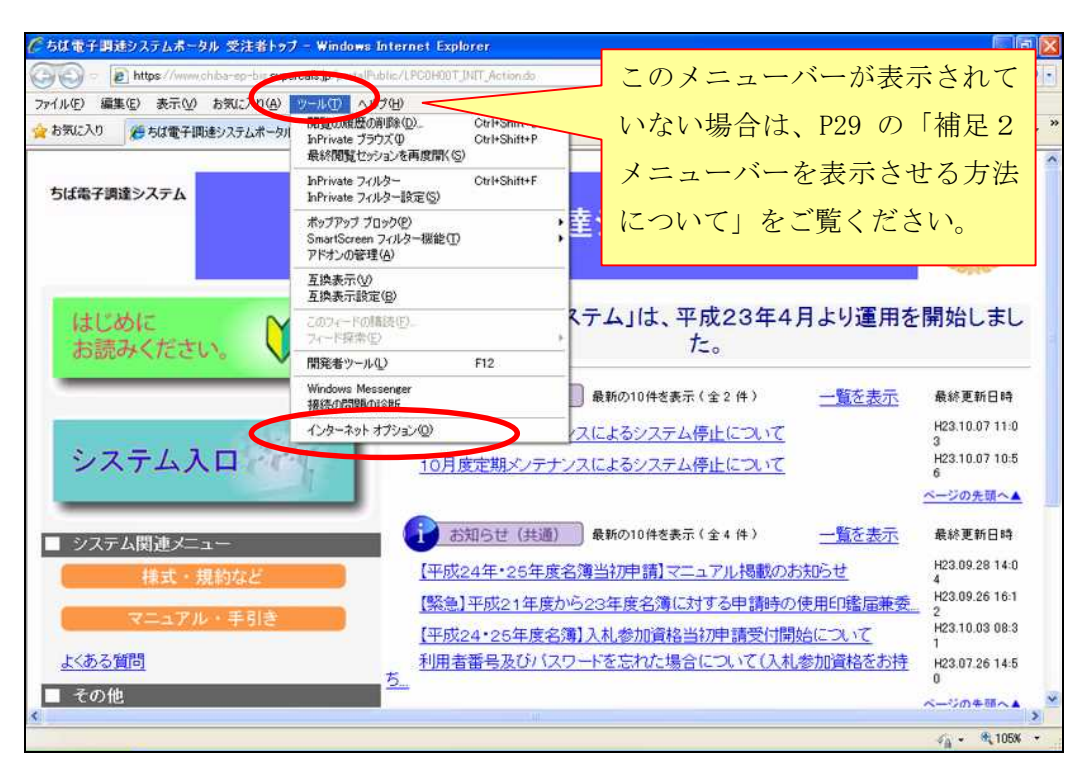

- (2) 「インターネットオプション」を選択すると「インターネットオプション」画面が表示されま すので、以下の作業をしてください。
  - ① その画面内の「詳細設定」タブを選択する。
  - スクロールバーを下の方に移動する。
  - ③ 「サードパーティ製のブラウザ拡張を有効にする」のチェックを外す。
  - ④ 画面下の「OK」を押す。

作業が終了したら、Internet Explore を終了し、パソコンの再起動をしてください。 パソコンの再起動をしないとこの設定は反映されません。

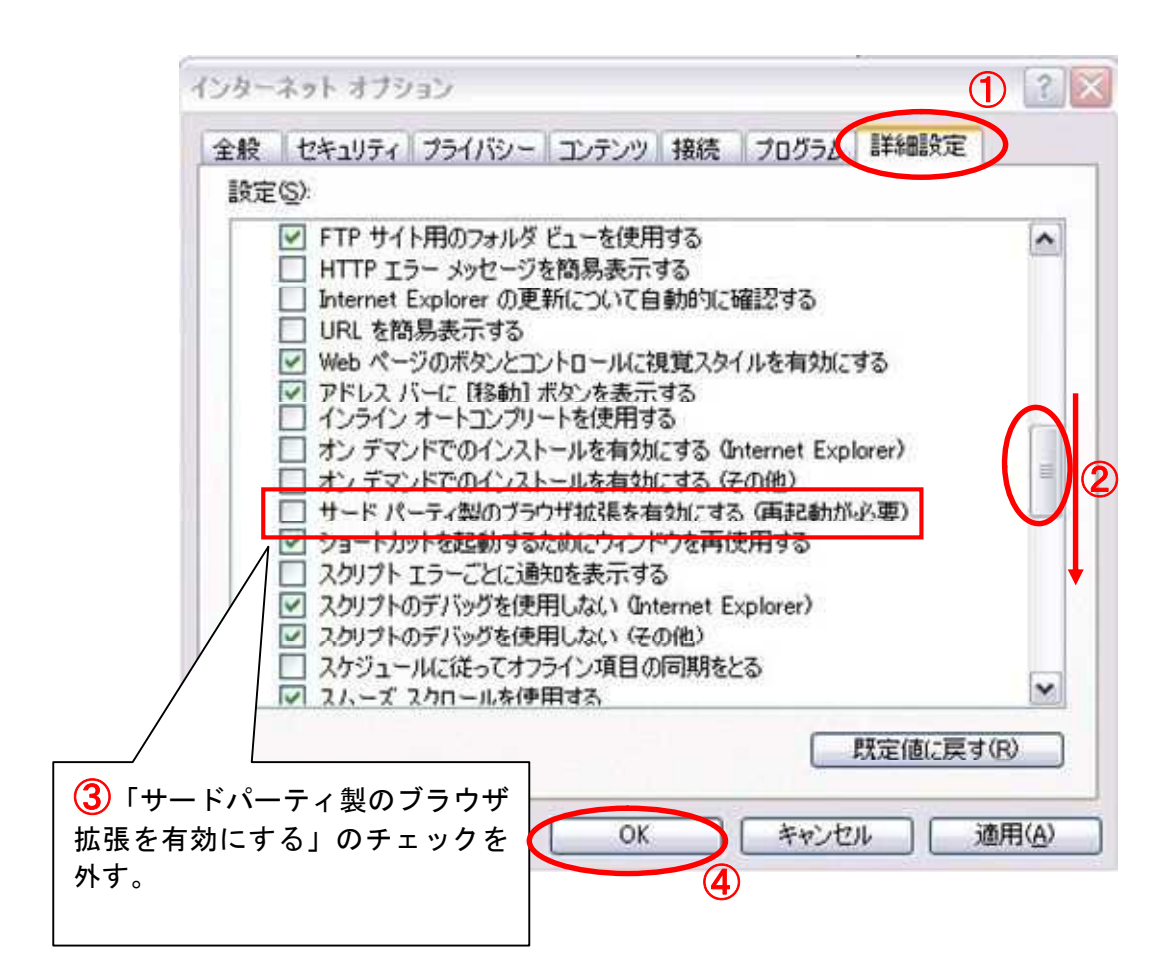

## 第7 「信頼済みサイト」の登録

電子入札コアシステム対応民間認証局から購入した電子証明書(ICカード)に添付されたセット アップツール等によりJavaの実行環境がパソコンに導入されますが、「ちば電子調達システ ム(1) Internet Explorer の「ツール」より「インターネットオプション」をクリックしてくだ さい。

| ル(E) 編集(E) 表示(V) お気に(10(A)<br>気に入り  緩ちば電子調達システムホーム                                                              | <u>ツール(1)</u> <u>フロー</u> 開覧の履費、単添(0).     artwate ブラウズ(0)     GyrHShim     最終閲覧(セッションを再度間((S))                                                                     | いない場合は、P29 の                                                                                 | 「補足2・                                                                                                    |
|----------------------------------------------------------------------------------------------------|----------------------------------------------------------------------------------------------------|----------------------------------------------------------------------------------------------|----------------------------------------------------------------------------------------------------|
| ば電子調達システム                                                                                                    | InPrivate フィルター Ctrl+Shift+F<br>InPrivate フィルター設定(S)                                                                                                    | メニューバーを表示さ                                                                                   | せる方法                                                                                                    |
|                                                                                                    | ポップアップ ブロック(P)<br>SmartScreen フィルター機能(T)<br>アドオンの管理( <u>A</u> )                                                                                                    | について」をご覧くだる                                                                                  | きい。                                                                                                    |
|                                                                                                    | 互換表示(y)<br>互換表示設定(g)                                                                                                    |                                                                                              |                                                                                                    |
| はじめに                                                                                                    | このフィードの構造(E)<br>フィード探索(E)                                                                                                    | ステム」は、平成23年4月より運                                                                             | 用を開始しまし                                                                                                    |
| the second second second second second second second second second second second second second second second se | a current state and a second                                                                                                    |                                                                                              |                                                                                                    |
| SECTOR VILLES                                                                                                   | 開発者ツール(L) F12                                                                                                    | 120                                                                                          |                                                                                                    |
| DBRONNIEU'S                                                                                                    | 開発者ツール(L) F12<br>Windows Messenger                                                                                                    |                                                                                              | 表示 最終更新日時                                                                                                    |
|                                                                                                    | 開発者ツール() F12<br>Windows Messenger<br>た(そのの思想のsstri<br>インターネットオブション(2)                                                                                              |                                                                                              | 表示 最終更新日時<br>H23.10.07 11:0<br>3                                                                                                    |
| システム入口                                                                                                    | 開発者ツール(U) F12<br>Windows Messenger<br>Horiowateonstol<br>インターネットオプション(Q)<br>10月度定期メノテナ                                                                             | → → → → → → → → → → → → → → → → → → →                                                        | <u>表示</u> 最終更新日時<br>H23.10.07 11:<br>3<br>H23.10.07 10:5<br>6                                                                                                    |
| システム入口                                                                                                    | 開発者ツール(2) F12<br>Windown Messenger<br>Herkonnacoustri<br>インターネットオブション(2)<br>10月度定期メンテー                                                                             |                                                                                              | <u>表示</u> 最終更新日時<br>H23.10.07 11:0<br>3<br>H23.10.07 10:1<br>6<br><u>ヘージの先頭へ</u>                                                                                                    |
| システム入口                                                                                                    | 開発者ツール(U) F12<br>Windows Messenger<br>ActionのMacrosoft<br>インターネットオブション(Q)<br>10月度定期メンティー<br>お知らせ(共通                                                                | 単新の10件を表示(全2件)     一覧を:       ・ソスによるシステム停止について       ・シスによるシステム停止について       ・シスによるシステム停止について | <u>表示</u> 最終更新日時<br>H23.10.07 11:<br>3<br>H23.10.07 11:<br>6<br><u>ページの先頃へ</u><br>表示 最終更新日時                                                                                              |
| システム入口                                                                                                    | 開発者ツール(U) F12<br>Windows Messenger<br>HatheomEcostM<br>インターネットオブション(Q)<br>10月度定期メンテン<br>お知らせ(共通<br>【平成24年・25年月                                                     |                                                                                              | <u>表示</u> 最終更新日時<br>H23.10.07 11:1<br>3<br>H23.10.07 10:1<br>6<br><u>ページの先頭へ」</u><br>表示 最終更新日時<br>H23.09.28 14:1<br>4                                                                    |
| かわたのください。<br>システム入口<br>システム関連メニュー<br>様式・規約など                                                                    | 開発者ツール(U) F12<br>Windows Messenger<br>Hathon Mathematical<br>インターネットオブション(Q)<br>10月度定期メンティー<br>お知らせ(共通<br>【平成24年・25年月<br>【緊急】平成21年度                                |                                                                                              | <ul> <li>表示 最終更新日時<br/>H23.10.07 11:1<br/>3<br/>H23.10.07 10:1<br/>6</li> <li>ベージの先頭へ」</li> <li>表示 最終更新日時<br/>H23.09.28 14:1<br/>4</li> <li>H23.09.26 16:1<br/>123.09.26 16:1</li> </ul> |
| かわためくたさい。<br>システム入口<br>ジステム関連メニュー<br>様式・規約など<br>マニュアル・手引き                                                       | 開発者ツール(U) F12<br>Windows Messenger<br>Hatton Million Strift<br>インターネットオブション(Q)<br>10月度定期メンテー<br>10月度定期メンテー<br>ご お知らせ(共通<br>【平成24年・25年月<br>【張急】平成21年度<br>【平成24・25年度 |                                                                                              | <u>表示</u> 最終更新日時<br>H23.10.07 11:<br>3<br>H23.10.07 10:<br>6<br><u>ページの先頃へ</u><br>表示 最終更新日時<br>H23.09.26 16:<br>2<br>H23.09.26 16:<br>2<br>H23.10.03 08:                                 |

(2)「インターネットオプション」を選択すると「インターネットオプション」画面が表示されます。その画面内の「セキュリティ」タブを選択し、「信頼済みサイト」をクリックした後で、「サイト」ボタンをクリックします。

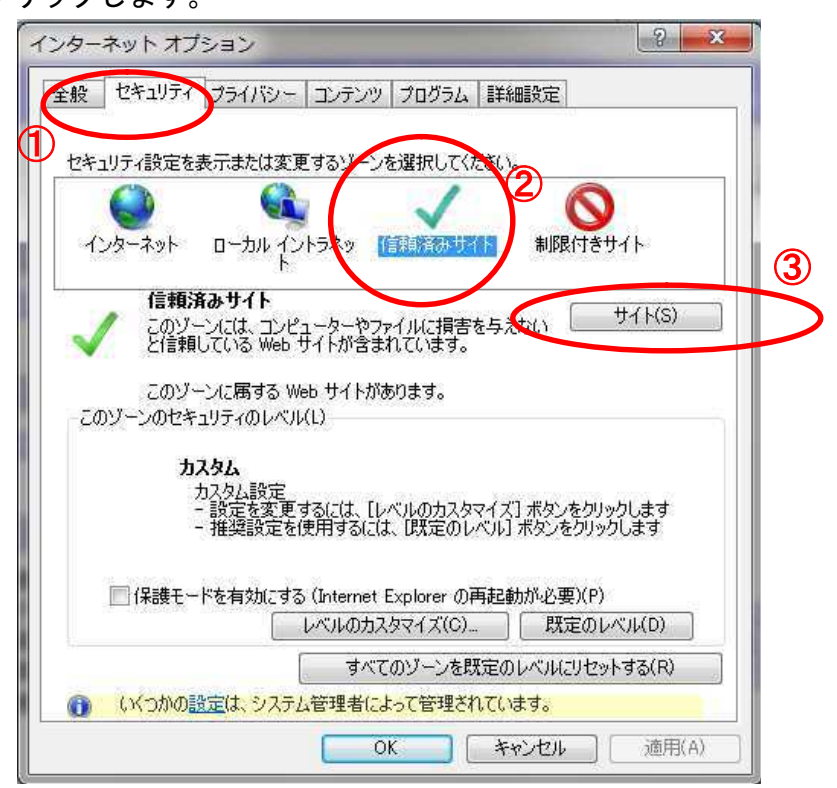

(3)「サイト」を選択すると「信頼済みサイト」画面が表示されます。 まず、「Web サイト」欄の下の「このゾーンのサイトはすべてサーバーの確認(https:)を必要 とする(S)」のチェックが外れていることを確認してください。

その後、下図の「Webサイト(W)」に以下の「■Webサイトへのアドレスの登録方法」に 記載されたWebアドレスを登録してください。許可されたサイトに設定されたことを確認し 「閉じる」をクリックし、「インターネットオプション」画面の「OK」をクリックしてください。

■Webサイトへのアドレスの登録方法

「このWebサイトをゾーンに追加する」欄に、追加したいWebサイトのアドレスを入力し、「追加」を 選択すると「Webサイト」に登録され、信頼済みのサイトとして登録されます。

以下の2つのアドレスを登録してください。

- (1) https://www.chiba-ep-bid.supercals.jp
- (2) https://www.chiba-ep-bis.supercals.jp

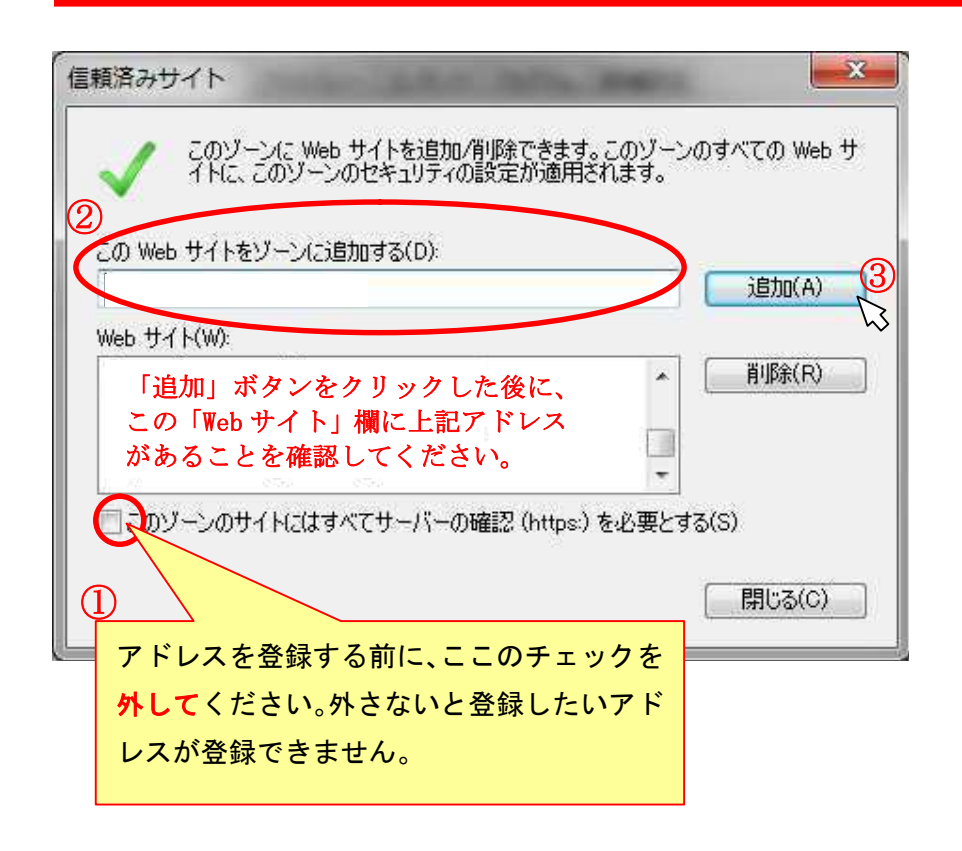

#### ■ 「信頼済みサイト」設定をしないと

電子入札システムを正常に利用できない場合があります。

## 第8 互換表示設定を行う。(Internet Explorer 9 及び11)

(1) Internet Explorer の「ツール」より「互換表示設定」をクリックしてください。

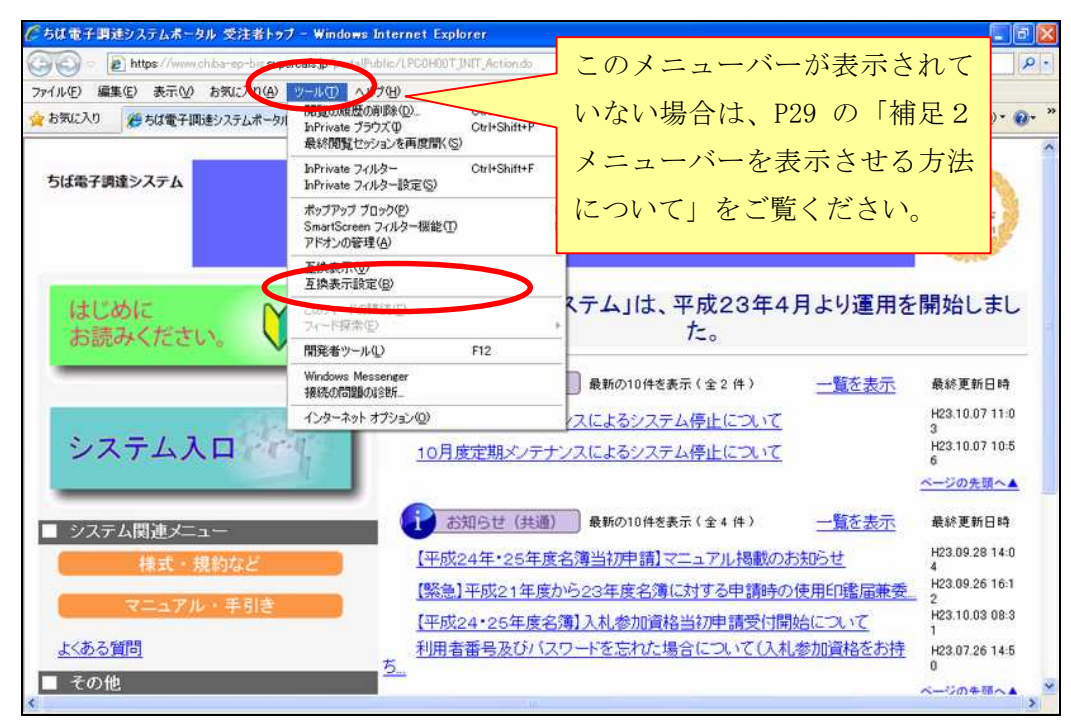

(2)「互換表示設定」をクリックすると「互換表示設定」画面が表示されます。
 「互換表示で全ての Web サイトを表示する」をチェックします。
 「閉じる」をクリックすれば設定完了です。

| 互换表示設定                                                                                    | ×              |
|-------------------------------------------------------------------------------------------|----------------|
| 互換表示で表示する Web サイトを追加および削<br>この Web サイトの追加(D):                                             | 隊命できます。        |
|                                                                                           | 追加( <u>A</u> ) |
| 互換表示に追加した Web サイト(W):                                                                     |                |
|                                                                                           | <u> </u>       |
| 互換表示ですべての Web サイトを表示する                                                                    |                |
| をチェックします。(IE11 にはありません)                                                                   |                |
| マイクロソフトからの更新された Web サイトー 覧を含める<br>「互換表示にイントラネット サイトを表示する(E)<br>「互換表示ですべての Web サイトを表示する(E) | (U)            |
|                                                                                           | 開じる(C)         |

#### ■ 互換表示設定を行わないと

電子入札システムの画面がうまく表示できないなど、正常な画面が表示されない場合があります。

## 第9 フォルダパスの設定を行う。(Internet Explorer 9 及び11)

(1) Internet Explorer の「ツール」より「インターネットオプション」をクリックしてください。

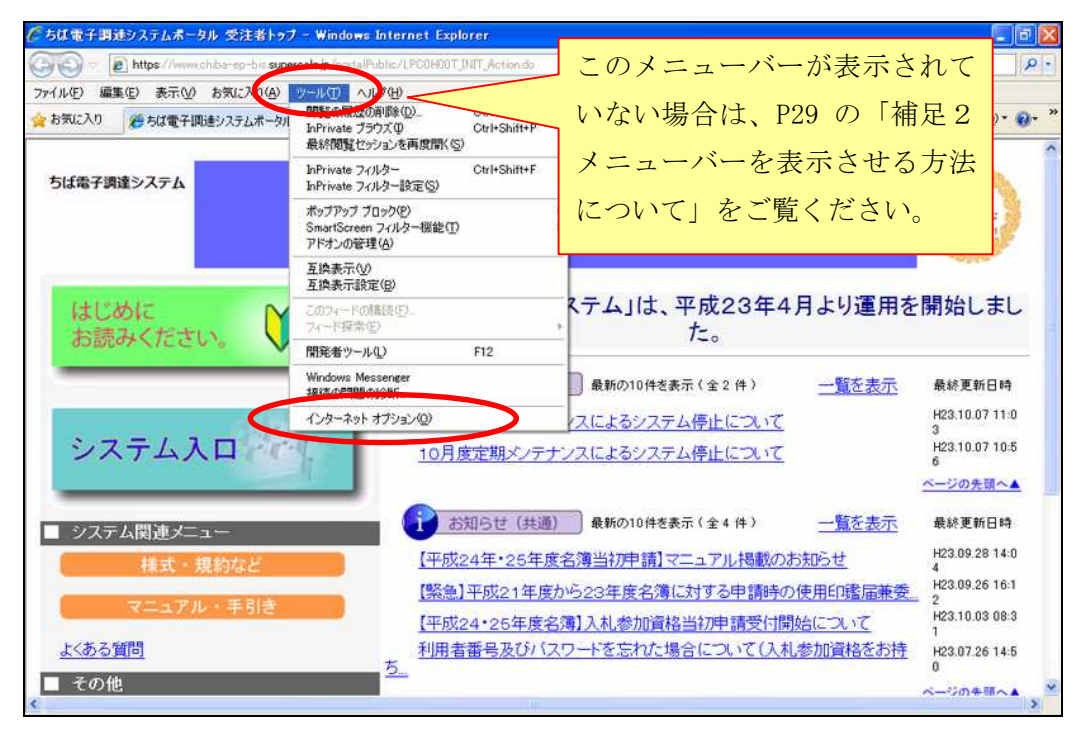

(2)「インターネットオプション」を選択すると「インターネットオプション」画面が表示されます。その画面内の「セキュリティ」タブを選択し、「信頼済みサイト」をクリックした後で、「レベルのカスタマイズ」ボタンをクリックします。

| ンターネット オプション                                                                                                    | <u> १</u> – २ |
|----------------------------------------------------------------------------------------------------|---------------|
| 全反 セキュリティ マライバシー コンテンツ プログラム 詳細設定                                                                                                    |               |
|                                                                                                    |               |
| セキュリティ設定を表示または変更するゾーンを選択してください。                                                                                                    | ~             |
|                                                                                                    | 2             |
| インターネット ローカル イントラネッ 「信頼済みサイト 制限化                                                                                                    | ナきサイト         |
| 信頼済みサイト                                                                                                    |               |
| このジーンには、コンピューターやファイルは景音を与えない                                                                                                    | サイト(S)        |
| て1言類している Web サイトかざまれています。                                                                                                    |               |
| このゾーンに属する Web サイトがあります。                                                                                                    |               |
| 2009~200271977007/101                                                                                                    |               |
| <u> </u>                                                                                                    |               |
| カスタム設定<br>- 設定を変更する <u>に</u> は、「レベルのカスタマイズ」ボタンを                                                                                                    | クリックします       |
| - 推奨設定を使用するには、「既定のレベル」ボタンを                                                                                                    | リックします        |
| 3                                                                                                    | 120           |
| □ 1条護モードを有効にする (Informet Explorer の由起動か必要)<br>した。(Long to back and a set a set a | (P)<br>       |
|                                                                                                    |               |
| タベモのジーンを既定のレベルに                                                                                                    | セットする(R)      |
| a test with the second statement of the second statement of the second statement of the second statement of the                                                                                                    | COLOUR        |
| () いつかの設定は、システム管理者によって管理されています。                                                                                                    | 2515000       |

- (3) 「レベルのカスタマイズ」ボタンを選択すると「セキュリティ設定-信頼されたゾーン」画面 が表示されますので、以下の作業をしてください。
  - ① スクロールバーを下の方に移動する。
  - ② 「サーバにアップロードするときにローカルディレクトリのパスを含める」を「有効にする」 とします。
  - 画面下の「OK」を押す。

| 設定 |                                                                                                    |                                                                                      |                                                 |  |
|----|----------------------------------------------------------------------------------------------------|--------------------------------------------------------------------------------------|-------------------------------------------------|--|
|    | <ul> <li>有効にする</li> <li>Web ページが、制</li> <li>ダイアログを表:</li> <li>無効にする</li> <li>アプリケーションと安</li> <li>ダイアログを表:</li> <li>第効にする</li> <li>有効にする</li> <li>有効にする</li> <li>有効にする</li> <li>有効にする</li> <li>有効にする</li> <li>有効にする</li> <li>サーバーにファイルを</li> <li>無効にする</li> <li>サイズや位置の制</li> <li>● 無効にする</li> </ul> | 限されたプロトコルをアクティブ<br>示する<br>そ全でないファイルの起動<br>示する<br>をアップロードするときにローカ,<br>限なしにスクリプトでウィンドウ | コンテンツに使用することを調<br>ル ディレクトリのパスを含める<br>を開くことを許可する |  |
|    |                                                                                                    |                                                                                      | >                                               |  |
|    | ernet Explorer の再開                                                                                                    | 後に有効になります。                                                                           | <b>)</b>                                        |  |
|    | ernet Explorer の再開作<br>設定のリセット                                                                                                    | 後に有効になります。                                                                           |                                                 |  |
|    | ernet Explorer の再開行<br>よ設定のリセット   先(B): 中(既定)                                                                                                    | 後に有効になります。<br>- プ                                                                    | <ul><li>リセット(E)</li></ul>                       |  |

(4) (3)の作業をすると以下の「警告」画面が表示されるので、「はい」を選択します。

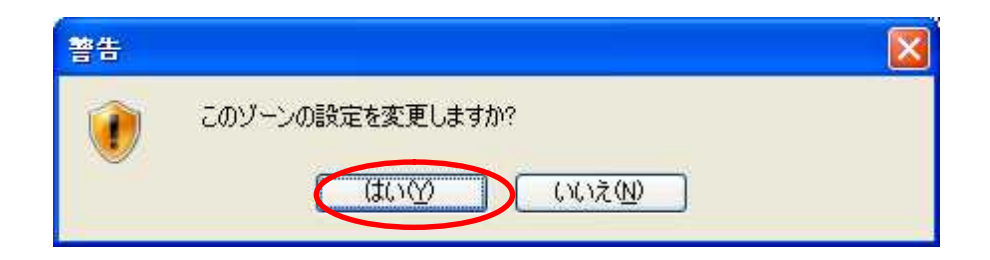

### ■ フォルダパスの設定を行わないと

Internet Explorer 9 及び11では、ファイルをうまく添付できない場合があります。

## 第10 ICカードの利用者登録の方法

入札に参加する為に、まずICカードの利用者登録を行う必要があります。

(1) 「ちば電子調達システム」画面を表示し、「システム入口」ボタンをクリックします。

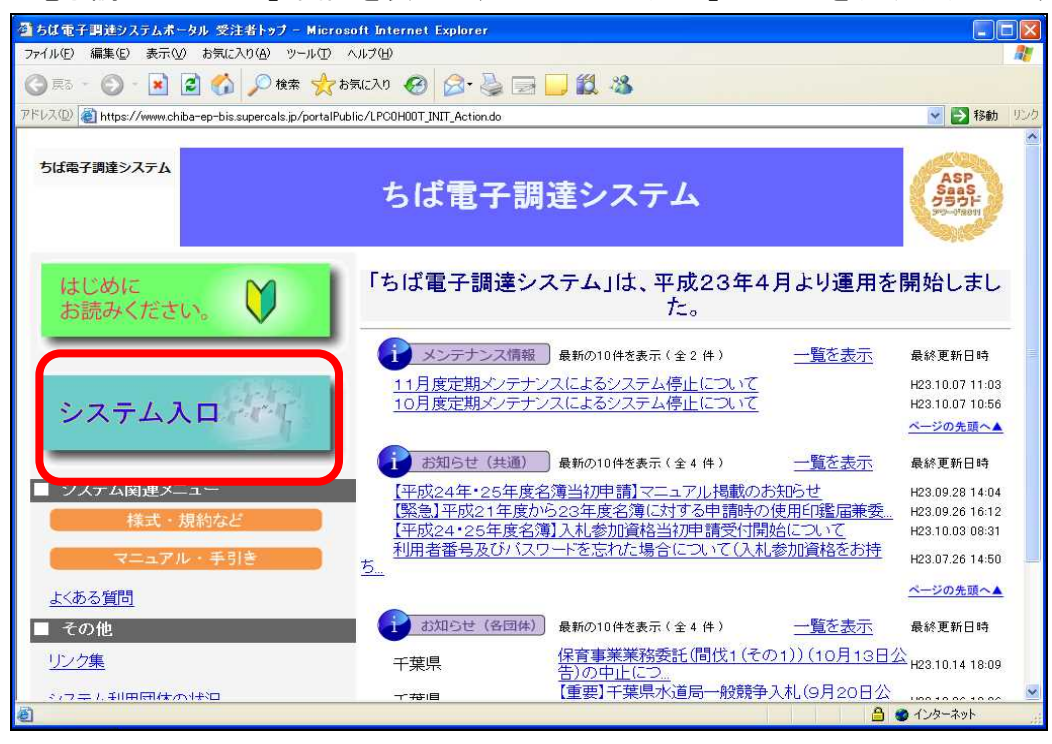

(2)「ちば電子調達システム」画面の「システムメニュー画面」の「電子入札システム利用者登録」 ボタンをクリックします。

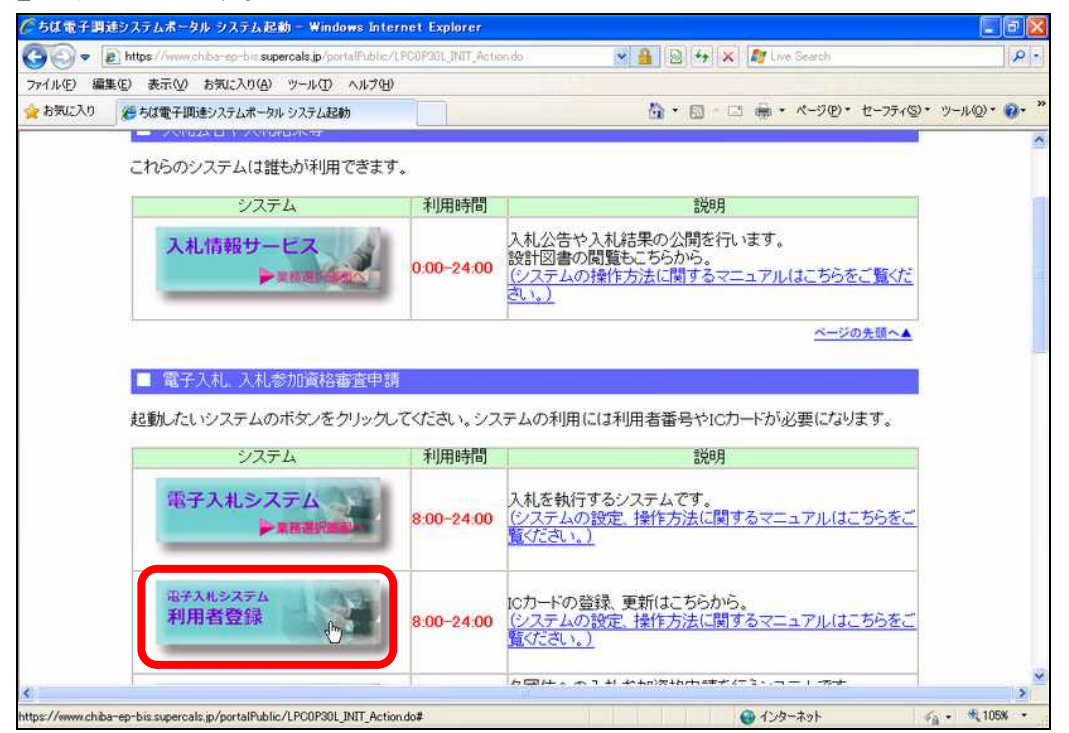

(3)「「利用者登録」選択画面(受注者用)」画面が表示されます。 「利用者登録」ボタンをクリックします。

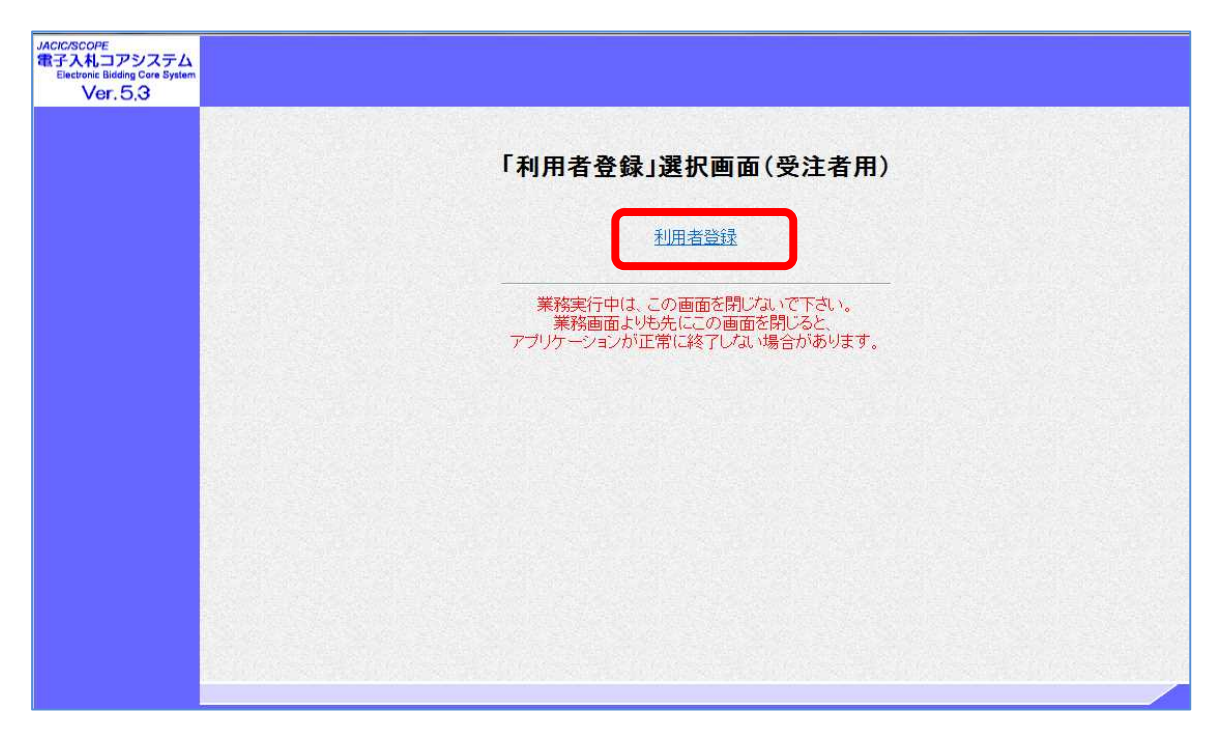

(4) 「電子入札システム 利用者登録 TOP」の画面が表示されます。

画面上部に時計が表示されるのを確認後、メニューより「利用者登録」ボタンをクリックしま す。

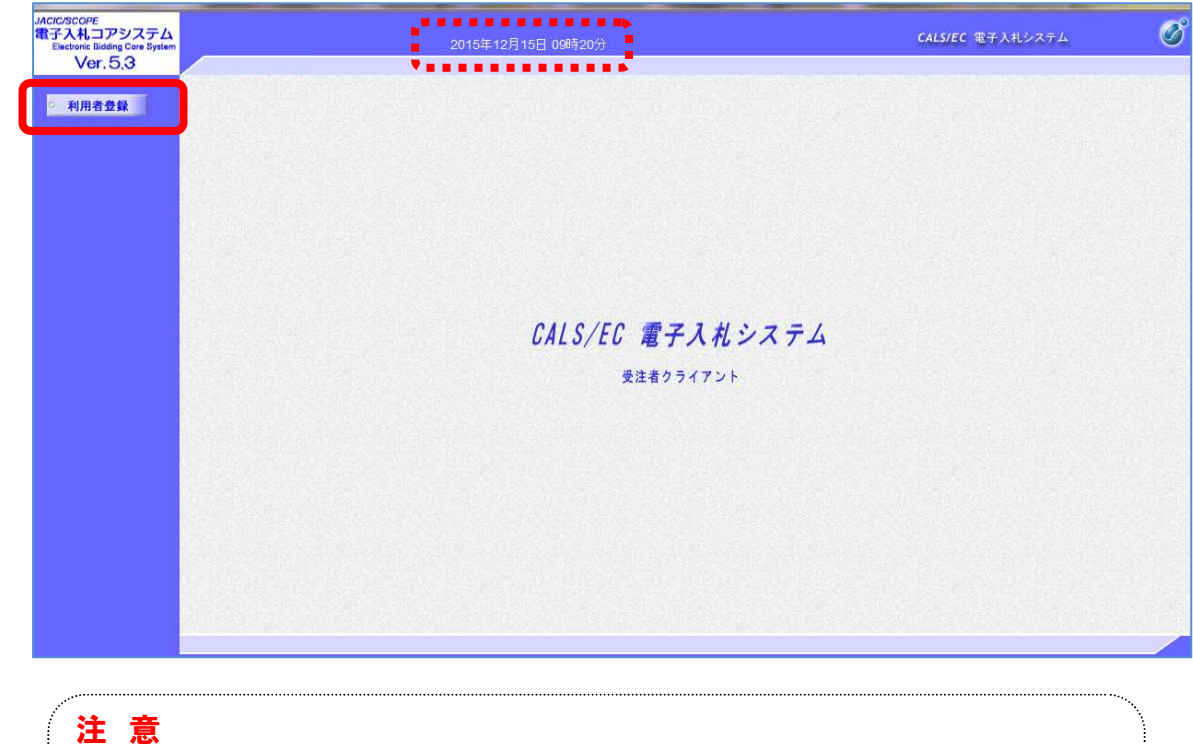

 $\widehat{}$ 

・画面上部に、時刻が表示される事を確認後、【利用者登録】をクリックしてください。(「このアプリケーションを実行しますか」というセキュリティ警告が出た場合は、「実行」を選択してください。)

(5) 「電子入札システム 利用者登録メニュー」の画面が表示されます。 「登録」ボタンをクリックします。

| JACIC/SCOPE<br>電子入札コアシステム<br>Electronic Bidding Core System<br>Ver. 5,3 | 2015年12月15日 09時21分 | <b>CALS/EC</b> 電子入札システム | Ø |
|-------------------------------------------------------------------------|--------------------|-------------------------|---|
| ○ 利用者登録                                                                 | 利用者登録メニュー          |                         |   |
|                                                                         | 登録 変更 ICカード更新      |                         |   |
|                                                                         |                    |                         |   |

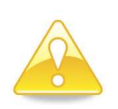

### 注意

- ・団体追加の申請を行った場合、団体追加した団体の電子入札を行うためには、 ICカードの利用者登録を行う必要があります。
- ・新たに「ちば電子調達システム」を使用する団体が増えた場合にも、電子入 札を行うために I Cカードの利用者登録を行う必要があります。

- (6) PIN番号(パスワード)を入力するポップアップウィンドウが表示されます。ここで、ICカードを挿入します。
  - PIN番号を正確に入力し、「OK」ボタンをクリックします。

| PIN | #号入力ダイアログ       | × |
|-----|-----------------|---|
|     | PIN番号を入力してください。 |   |
|     |                 |   |
|     | PIN番号: ****     |   |
|     | 担当者:            |   |
|     |                 |   |
|     | OK (**)/2/1     |   |
|     |                 |   |

### 注意

- ・ポップアップウィンドウが表示されるまで時間がかかる場合があります。
   画面が表示されるまで、他の操作をせずにお待ちください。
- ・ICカードの挿入の向きに注意してください。
- PIN番号とは、ICカードの発行時にICカードを発行した民間認証会社 から指定された番号のことです。
   PIN番号を連続して間違えると、カードが使えなくなることがあります。
   (使用できなくなった場合の解除方法については、各民間認証会社のマニュ

アル等を参照してください。)

(7) 「資格審査情報検索」画面が表示されます。

入札参加資格申請で発行された《利用者登録番号》《パスワード》と入札参加資格申請の《商 号又は名称》を入力し「検索」ボタンをクリックします。

| C CALS/EC - Windows Internet E                                       | xplorer |                                      |           |                    |                    |                     |
|----------------------------------------------------------------------|---------|--------------------------------------|-----------|--------------------|--------------------|---------------------|
| ルベCRSCOPE<br>電子入札コアシステム<br>Bietrotii Sidding Care System<br>Ver. 5,3 | 2011年03 | 2月19日 15時18分                         |           | c                  | ALS/EC 電子入札システム    | <b>کی</b><br>مالانہ |
| ○ 利用者登録                                                              |         | 資格審                                  | 査情報検索     |                    |                    |                     |
|                                                                      | 道<br>() | 格審査情報の検索を行います。利用者番<br>※)の項目は、必須入力です。 | 時、商号又は名称、 | バスワードを入力して下さい。     |                    |                     |
|                                                                      | 利用者番号   | : 100001                             | (*)       | (半角数字6文字)          | 71                 |                     |
|                                                                      | 商号又は名称  | : 工事〇〇4テスト葉者(株)                      | (*)       | (60文字以内)           | :                  |                     |
|                                                                      | パスワード   | :                                    |           | (※)《半角英数記号256文字以内》 | <b>.</b>           |                     |
|                                                                      |         |                                      |           |                    |                    |                     |
| 商号又は名称は、入札参                                                          | 参加資格者名簿 | 10 m                                 | W.A.      |                    |                    |                     |
| に登載されている商品                                                           |         | 15 #1                                |           |                    |                    |                     |
| に豆取られている同う                                                           |         |                                      |           |                    |                    |                     |
| カレビくたさい。                                                             |         |                                      |           |                    |                    |                     |
| 特に法人区分について                                                           | は、以下の例の |                                      |           |                    |                    |                     |
| とおり略称表記になり                                                           | ますので注意  |                                      |           |                    |                    |                     |
| してください。                                                              |         |                                      |           |                    |                    |                     |
|                                                                      |         |                                      |           |                    |                    |                     |
| (例)                                                                  |         |                                      |           |                    |                    |                     |
| 株式会社→(株) 友                                                           |         |                                      |           |                    |                    |                     |
|                                                                      |         |                                      |           |                    | Sec. 10-カル イントラネット | € 100% ·            |
|                                                                      | なと      |                                      |           |                    |                    |                     |

(8) 「利用者登録」画面が表示されます。

《ICカード利用部署情報》を入力し「入力内容確認」ボタンをクリックします。

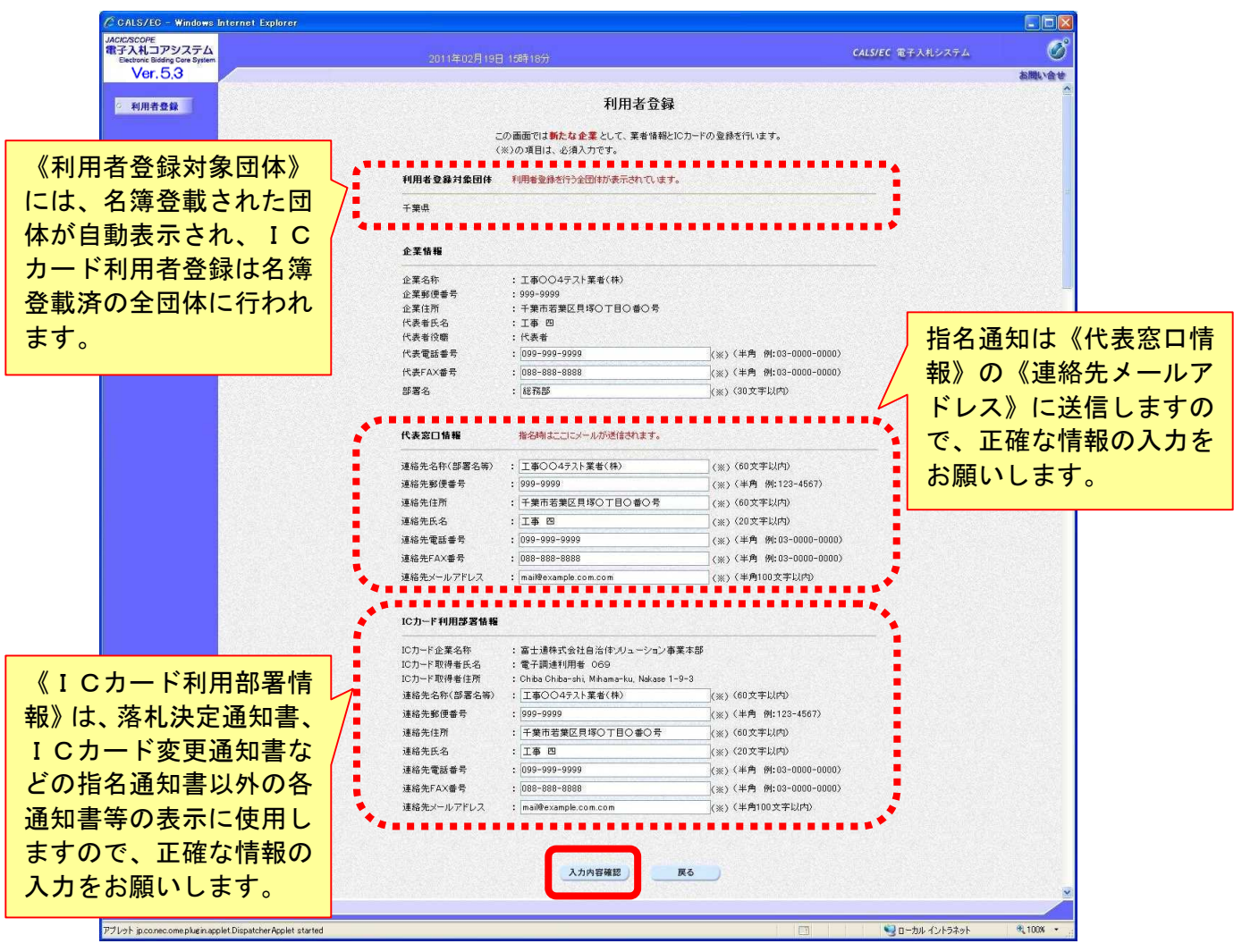

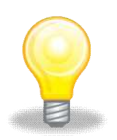

#### ワンポイント

- ・《利用者登録対象団体》には、名簿登載された団体が自動表示され、ICカ ード利用者登録は名簿登載済の全団体に行われます。
- ・《代表者窓口情報》は、指名通知書の表示に使用しますので、正確な情報の 入力をお願いします。特に連絡先メールアドレスは、指名通知の電子メール で使用しますので、注意して入力をお願いします。
- ・《ICカード利用部署情報》は、落札決定通知書、ICカード変更通知書な どの指名通知書以外の各通知書等の表示に使用しますので、正確な情報の入 力をお願いします。

(9) 「登録内容確認」画面が表示されます。

登録内容に問題がある場合は、「戻る」ボタンをクリックし、(7)に戻り、再度入力を行います。

登録内容に問題がない場合は、「登録」ボタンをクリックし、(10)に進み、登録が完了します。

| CALS/EC - Windows Internet Explorer                        |                                                                                                    |                                                                                                    |
|------------------------------------------------------------|----------------------------------------------------------------------------------------------------|----------------------------------------------------------------------------------------------------|
| ACIC/SCOPE<br>教子入札コアシステム<br>Electronic Bidding Core System |                                                                                                    | CALS/EC 電子入札システム                                                                                                   |
| Ver.5,3                                                    |                                                                                                    | お問い合せ                                                                                                    |
| 利用者登録                                                      | 登録内容確認                                                                                                    | 2                                                                                                    |
|                                                            | 利用者登録対象団体                                                                                                    |                                                                                                    |
|                                                            | 千葉県                                                                                                    |                                                                                                    |
|                                                            | 企業情報                                                                                                    |                                                                                                    |
|                                                            | 企業名称     : 工事〇〇4テスト業者(特)       企業和6番号     : 999-9999       企業住所     : 千葉布窖屋夏塚〇丁目〇番〇号       代表指名     : 工事 囚       代表指約電     : 代表者       代表指約電     : 代表者       代表指約電     : 109-999-9999       代表不能器号     : 008-980-8888       部署名     : 総務部                                             |                                                                                                    |
|                                                            | 代表宽口情報                                                                                                    |                                                                                                    |
|                                                            | 連絡先名称(部署名幣) : 工事○○4テスト業者(株)<br>連絡先整修書号 :999-9999<br>連絡先任所 : 予要市客整区具培○丁目○書○号<br>連絡完低名 : 工事 四<br>連絡完電器書号 :099-999-9999<br>連絡完本AX書号 : 089-888-888<br>連絡先ペールアドレス : mail@example.com.com                                                                                                   | 利用者登録では、工事・測量等、物品・委託を一<br>で登録します。<br>企業情報及び IC カード利用部署情報の企業名称                                                      |
|                                                            | ICカード利用部署情報                                                                                                    | 御社の企業名称であることを確認してくたさい。                                                                                             |
|                                                            | ICカード企業名称 : 富士通得式会社自信(オノリューション 事業年高<br>ICカード取得者氏名 : 電子環境律利用者 OG9<br>ICカード取得者住所 : 電子環境律利用者 OG9<br>ICカード取得者住所 : Chba Chba-chi, Watase 1-9-3<br>連絡先を許く認着名等 : 2090-9999<br>連絡先住所 : 午費市客蟹区具序の丁目の巻の号<br>連絡先在記者号 : 099-9999<br>連絡先和X書号 : 089-8886-8888<br>連絡先×レーレアドレス : mail@example.com.com | * この内容でよろしければ登録ボタンを押してく<br>さい。<br>なお、 <u>登録完了後は、登録したメールアドレスに<br/>ールが届きます。</u> メールが届かない場合は登録内<br>を確認してください。         |
|                                                            | IC力一ド情報                                                                                                    |                                                                                                    |
|                                                            | 証明書シリアル番号 : 14778546196967412201534599002183412 証明書を行者 : 0↓=TONK EBS CA for Test and Demonstrati 証明書有効期限 : 2011/03/19 10月者負責では、工事・測量等、執品・割 証拠します。                                                                                                    | 2561 (10)8) / 612e71cd4713c4085d987d580138051 (16)8)<br>tion:0=Tohoku Information Systems Co.Jnc.,0=,P<br>8865—167 |
|                                                            | 企業構成なスレカンード村時間書具構成の<br>期社の企業名称であたことを確認してだ。<br>この内容でようし対けば登録水グのぞれし<br>なら登録者で創業登録したパールアドレ<br>ストンパーロンパーロング                                                                                                    | 企業系称が<br>送い、<br>てたさい。<br>スペンテルが描述ます。<br>スペンさえい。                                                                    |
| Tunk in conseromentaria ambit Dispatcher Architet          | arted                                                                                                    | 1771 Nobu./?./52ak 2100K •                                                                                         |
|                                                            |                                                                                                    |                                                                                                    |

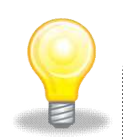

### ワンポイント

- ・「登録内容確認」画面の内容に問題がある場合は、「戻る」ボタンをクリック し、(7)に戻り、再度入力を行います。
- ・登録完了後は、代表窓口情報及びICカード利用部署情報に登録している連絡先メールアドレスの両方に確認のメールが送信されます。
   メールが届かない場合は、登録内容を確認するとともにメールの受信設定を確認してください。

(10) 「登録完了」画面が表示されます。

処理を終了する場合は、画面右上の「×」ボタンをクリックし、画面を閉じます。 「印刷」ボタンをクリックします。

| CALS/EC - Windows Internet Explo                            | orer                                             |                  |          |
|-------------------------------------------------------------|--------------------------------------------------|------------------|----------|
| JACIC/SCOPE<br>電子入札コアシステム<br>Electronic Bidding Core System |                                                  | CALS/EC 電子入札システム | <b>-</b> |
| Ver. 5,3                                                    |                                                  |                  | お問い合せ    |
|                                                             |                                                  |                  |          |
| 2 利用者登録                                                     |                                                  |                  |          |
|                                                             |                                                  |                  |          |
|                                                             | 利用者情報の登録が完了いたしました。                               |                  |          |
|                                                             |                                                  |                  |          |
|                                                             | 下記の団体で利用者登録が行われました。                              |                  |          |
|                                                             | <b>干</b> 索外                                      |                  |          |
|                                                             |                                                  |                  |          |
|                                                             | ゴラウザ老士 トのソポタンで一座線フォーイ下さい                         |                  |          |
|                                                             |                                                  |                  |          |
|                                                             |                                                  |                  |          |
|                                                             |                                                  |                  |          |
|                                                             | 印刷                                               |                  |          |
|                                                             | en de la company de la company 🖵 🗖 de la company |                  |          |
|                                                             |                                                  |                  |          |
|                                                             |                                                  |                  |          |
|                                                             |                                                  |                  |          |
|                                                             |                                                  |                  |          |
|                                                             |                                                  |                  |          |
|                                                             |                                                  |                  |          |
|                                                             |                                                  |                  |          |
|                                                             |                                                  |                  |          |
| アプレット jp.co.nec.ome.plugin.applet.DispatcherApp             | pplet started                                    | 🧐 ローカル イントラネット   | 🔍 100% 🔹 |

(11) 印刷用の画面が表示されます。

Step 1 ツールバーの「印刷」ボタンをクリックして印刷します。

Step 2 印刷結果を確認し、画面右上の「×」ボタンをクリックし、画面を閉じます。

| A A-B A-1 4-30- 00- |                  |                                                                                     | Ste | D2) |
|---------------------|------------------|-------------------------------------------------------------------------------------|-----|-----|
|                     |                  |                                                                                     |     | _   |
|                     |                  | 利用者情報                                                                               |     |     |
|                     | 人士力和             |                                                                                     |     |     |
|                     | 近来·右桥<br>        | : 上争004アスト来者(休)                                                                     |     |     |
|                     | 正未卸け至 5          | · 799-9999                                                                          |     |     |
|                     | 正未 [17]<br>伴主者氏之 | <ul> <li>         ・丁来市石来区只称。)日。         ・日。         ・         ・         ・</li></ul> |     |     |
|                     | 代表老滑磨            | · 工事 口<br>· 代表者                                                                     |     |     |
|                     | 代表電話業長           | · 100 000 0000                                                                      |     |     |
|                     | 代表FAX番号          | . 000.000                                                                           |     |     |
|                     | 部署名              | : 総務部                                                                               |     |     |
|                     | 連絡先名称(部署名等)      | : 工事○○4テスト業者(株)                                                                     |     |     |
|                     | 連絡先郵便番号          | : 999-9999                                                                          |     |     |
|                     | 連絡先住所            | : 千葉市若葉区貝塚0丁目0番0号                                                                   |     |     |
|                     | 連絡先氏名            | : 工事 四                                                                              |     |     |
|                     | 連絡先電話番号          | : 099-999-9999                                                                      |     |     |
|                     | 連絡先FAX番号         | : 088-888-8888                                                                      |     |     |
|                     | 連絡先メールアドレス       | : mail@example.com.com                                                              |     |     |
|                     | ICカード企業名称        | :富士通株式会社自治体ノリューション事業本部                                                              |     |     |
|                     | IC力一ド取得者氏名       | : 電子調達利用者 069                                                                       |     |     |
|                     | IC力ード取得者住所       | Chiba Chiba-shi, Mihama-ku, Nakase 1-9-3                                            |     |     |
|                     | 連絡先名称(部署名等)      | : 工事004テスト業者(株)                                                                     |     |     |
|                     | 連絡先郵便番号          | : 999-9999                                                                          |     |     |
|                     | 連絡先住所            | :千葉市若葉区貝塚○丁目○番○号                                                                    |     |     |
|                     | 連絡先氏名            | : 工事 四                                                                              |     |     |
|                     | 連絡先電話番号          | : 099-999-9999                                                                      |     |     |
|                     | 連絡先FAX番号         | : 058-888-8888                                                                      |     |     |
|                     | 連絡先メールアドレス       | : mail@example.com.com                                                              |     |     |
|                     | 商号又は名称           | : 工事○○4テスト業者(株)                                                                     |     |     |

## 補足1 キャッシュのクリア方法について

この章で掲載されているキャッシュのクリアは、電子入札の事前準備の際には行う必要はありません。

キャッシュのクリアは、電子入札のICカードの操作でエラーが出る時に、Internet Explorer とJavaのキャッシュに不整合なデータが蓄積している場合がありますので、その際に以下の手 順でクリアを行ってください。

### 1. Internet Explorer のキャッシュのクリアについて

(画面の例は Internet Explore 8 の場合です。)

(1) Internet Explorer の「ツール」より「インターネットオプション」をクリックしてください。

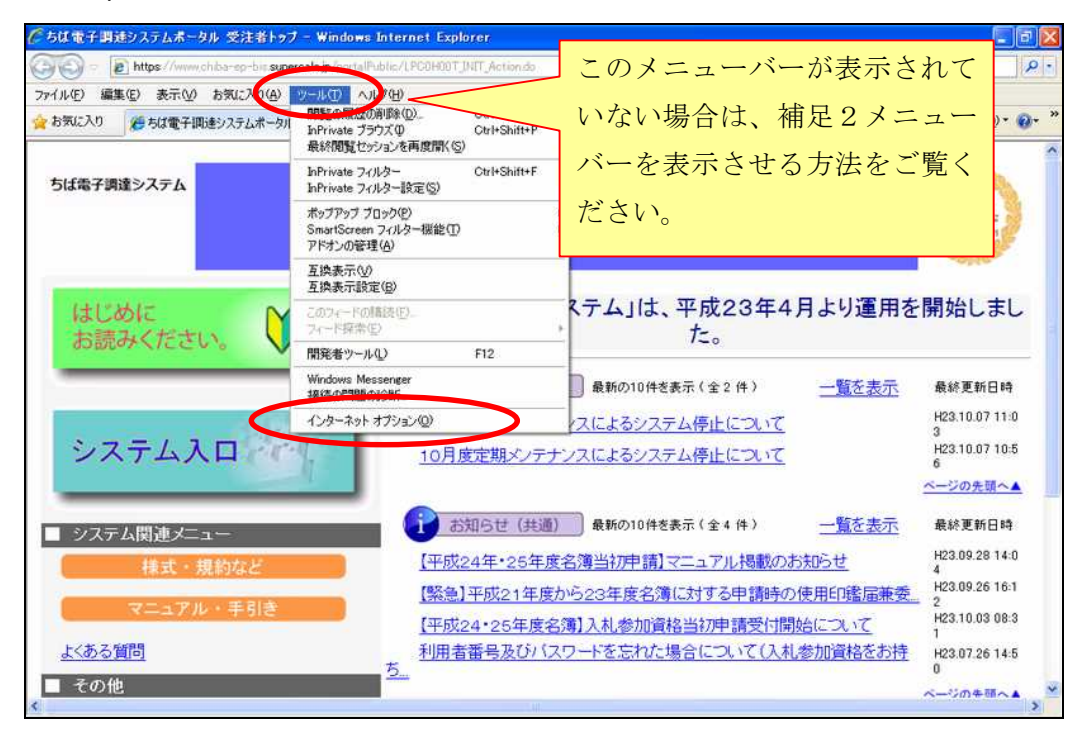

(2) 「インターネットオプション」を選択すると「インターネットオプション」画面が表示されま す。その画面内の全般タブ内の「削除」ボタンをクリックします。

| インターネット オプション ?                                        | X |
|--------------------------------------------------------|---|
| 全般 セキュリティ ブライバシー コンテンツ 接続 ブログラム 詳細設定                   |   |
| 複数のホームページのタブを作成するには、それぞれのアドレスを行で分けて<br>入力してください(B)     |   |
| < >                                                    |   |
| 現在のページを使用心) 標準設定(F) 空白を使用(B)                           |   |
| 開覧の履歴                                                  | 8 |
| ー時ファイル、履歴、Cookie、保存されたパスワード、および Web フォーム<br>の情報を削除します。 |   |
| 終了時に閲覧の履歴を削除(W)                                        |   |
| ▶ (1) (1) (1) (1) (1) (1) (1) (1) (1) (1)              |   |
| 検索の既定の動作を変更します。 設定の 設定の                                |   |
| <u>مر</u>                                              |   |
| タブの中の Web ページの表示方法を設定しま 設定①<br>す。                      |   |
| デザイン                                                   |   |
| ●② 言語② 7ォント◎ ユーザー補助⑤                                   |   |
| OK キャンセル 適用(A)                                         |   |

(3) 「削除」ボタンをクリックすると「閲覧の履歴の削除」画面が表示されるので、「インターネットー時ファイル」と「cookie」をチェックして、削除ボタンをクリックしてください。

|   | 閲覧の履歴の削除                                                                                                 |
|---|----------------------------------------------------------------------------------------------------|
|   | □ お気に入り Web サイト データの保持(P.)<br>お気に入り Web サイトが基本設定を保持し、さらに早く表示できるようにするための<br>Cookie とインターネットー・時ファイルを保持します。 |
| 1 | ✓ インターネットー・時ファイル(①<br>表示の高速化のために保存された Web ページ、イメージおよびメディアのコピーです。                                         |
|   | ✓ Cookie(①)<br>ログイン情報などを保存するために Web サイトによってコンピューターに格納されたファイルです。                                          |
|   | □ 履歴(H)<br>閲覧した Web サイトの一覧です。                                                                            |
|   | □ フォーム データ(F)<br>フォームに入力して保存された情報です。                                                                     |
|   | □ パスワード(P)<br>前にアクセスした Web サイトにサインインしたときに自動的に入力される保存され<br>たパスワードです。                                      |
|   | □InPrivate フィルター テータ①<br>訪問の詳細を自動的に共有している可能性がある Web サイトを検出するのに<br>InPrivate フィルターで使用される保存データ。            |
|   |                                                                                                    |
|   | 閲覧の履歴の削除(Cついての詳細 (前順)(D) チャンセル                                                                           |

以上で Internet Explorer のキャッシュクリアは終了です。

### 2. Javaのキャッシュクリアについて (画面の例は JRE7.0の場合です。)

「スタートメニュー」「設定」から「コントロールパネル」を開き、「Java」をダブルクリックしてください。

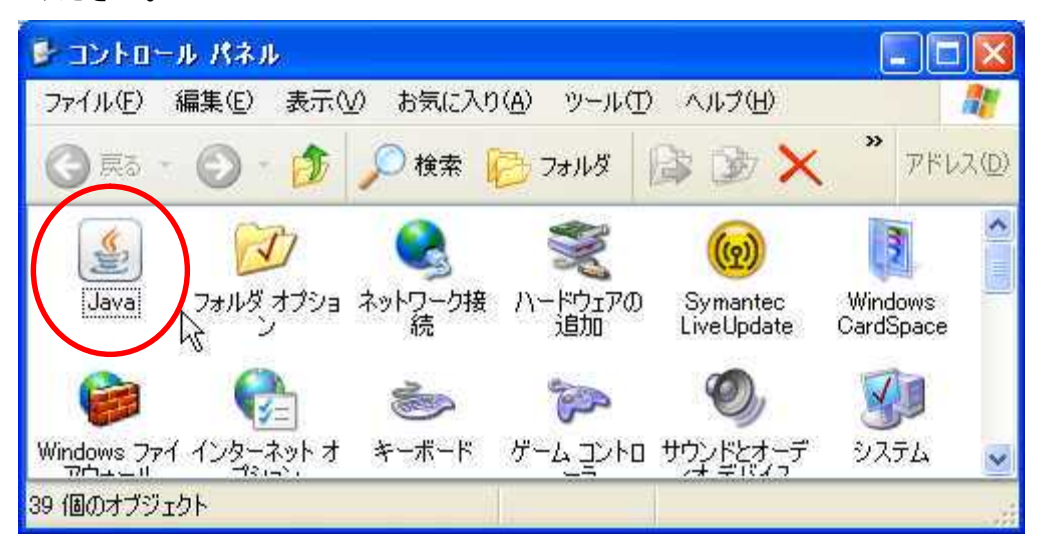

(2) 「Javaコントロールパネル」画面が表示されますので、「設定」ボタンをクリックして ください。

| Savaコントロール・パネル                                                                        |
|---------------------------------------------------------------------------------------|
| 一般<br>更新 Java セキュリティ 詳細                                                               |
| パージョン作業                                                                               |
| Javaコントロール・パネルについてのバージョン情報を表示します。                                                     |
| バージョン情報(日)                                                                            |
| ネットワーク設定                                                                              |
| ネットワーク設定は接続時に使用されます。デフォルトでは、JavaはWebブラウザのネットワーク設定を使<br>用します。これらの設定を変更できるのは上級ユーザーのみです。 |
| ネットワーク設定(N)                                                                           |
| インターネット一時ファイル                                                                         |
| Javaアプリケーションで使用されたファイルは、次回すばやく実行できるように特別なフォルダ内に格納されます。ファイルの削除や設定の変更を行えるのは上級ユーザーのみです。  |
|                                                                                       |
| ブラウザの Javaが有効になっています。 「セキュリティ」タブを参照                                                   |
|                                                                                       |
|                                                                                       |
|                                                                                       |
|                                                                                       |
|                                                                                       |
|                                                                                       |
|                                                                                       |
|                                                                                       |
| OK 取消 適用( <u>A</u> )                                                                  |

(3) 「一時ファイルの設定」画面が表示されますので、「コンピュータに一時ファイルを保持する」 のチェックを外してから「ファイルの削除」をクリックしてください。

| 場所<br>一時ファイルを保持する場所を選択してください。                                      |                            |
|--------------------------------------------------------------------|----------------------------|
| ¥k ngsh¥AppData¥LocalLow¥Sun¥Java¥Deploy                           | yment¥cache 変更( <u>日</u> ) |
| ディスク領域<br>JARファイルの圧縮レベルを選択してください:<br>一時ファイルを格納するため、ディスク領域を設定しま<br> | なし                         |
|                                                                    | )) デフォルトに良す(8)             |

 (4) 削除対象を選ぶ画面が表示されますので、全てにチェック入れ、OKをクリックしてください。
 (文字が薄くなっているものはチェックが入りませんので、その場合は入れられるものだけに チェックしてください。)

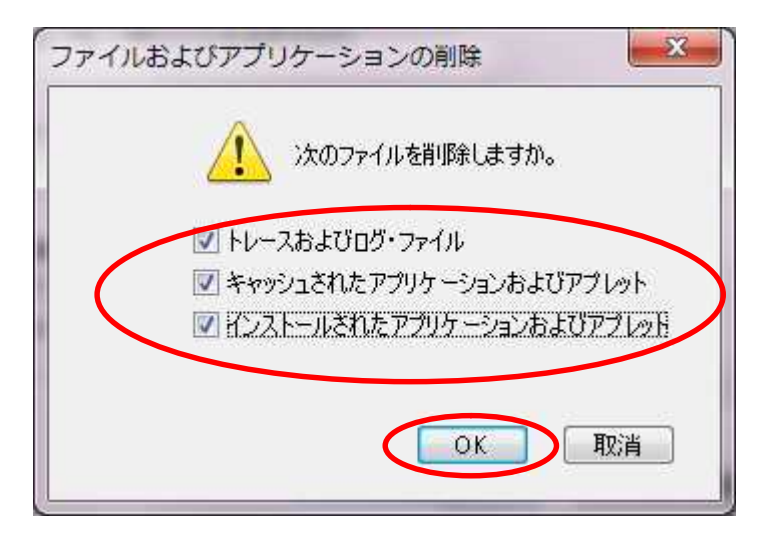

以上でJavaのキャッシュクリアは終了です。

## 補足2 メニューバーを表示させる方法について

Internet Explorer 9 及び11において、初期設定ではメニューバーが表示されていません。「ち ば電子調達システム」を利用する上では、頻繁にメニューバーに表示されているメニューを使用す るため、常に表示させておくことをお勧めします。

#### 1. 常にメニューバーを表示させる方法 (Internet Explorer 9の場合)

(1) Internet Explorer9 で、メニューバーを常に表示させたい場合は、下図赤枠内の画面のフレーム部分を右クリックします。

| 🔗 ちば電子調達システムポータル 受注者トップ - Windows I                                                                                                    | internet Explorer                            |                       |                             |
|----------------------------------------------------------------------------------------------------|----------------------------------------------|-----------------------|-----------------------------|
| 🕒 🗢 e https://demo.chiba-ep-bid.supercals.jp/p                                                                                                    | portalPublic/LPC0H00T_INIT_Action.do         | 🔹 🔒 📴 😽 🗶 👂 Google    | ۵.                          |
| ファイル(E) 編集(E) 表示(Y) お気に入り(A) ツール                                                                                                    | L(I) ヘルプ(E)                                  |                       |                             |
| 👷 お気に入り 🌼 👩 ちば情報 👩 ITme 🔻 🔮                                                                                                    | NFLEL ▼ 2 ブラウザ ▼ 2 YOMI ▼ 104 債報処理 🦷 (       | 両面のフレ                 |                             |
| 88 ●  28 ●  28 ●  28 ●  29 ●  30 ●  31 ●  32 ●  32 ●  32 ●  32 ●  32 ●  32 ●  32 ●  33 ●  34 ●  35 ●  35 ●  36 ●  37 ●  37 ●  37 ●  37 ●  37 ●  37 ●  37 ●  37 ●  37 ●  37 ●  37 ●  37 ●  37 ●  37 ●  37 ●  37 ●  37 ●  37 ●  37 ●  37 ●  37 ●  37 ●  37 ●  37 ●  37 ●  37 ●  37 ●  37 ●  37 ●  37 ●  37 ●  37 ●  37 ●  37 ●  37 ●  37 ●  37 ●  37 ●  37 ●  37 ●  37 ●  37 ●  37 ●  37 ●  37 ●  37 ●  37 ●  37 ●  37 ●  37 ●  37 ●  37 ●  37 ●  37 ●  37 ●  37 ●  37 ●  37 ●  37 ●  37 ●  37 ●  37 ●  37 ●  37 ●  37 ●  37 ●  37 ●  37 ●  37 ●  37 ●  37 ●  37 ●  37 ●  37 ●  37 ●  37 ●  37 ●  37 ●  37 ●  37 ●  37 ●  37 ●  37 ●  37 ●  37 ●  37 ●  37 ●  37 ●  37 ●  37 ●  37 ●  37 ●  37 ●  37 ●  37 ●  37 ●  37 ●  37 ●  37 ●  37 ●  37 ●  37 ●  37 ●  37 ●  37 ●  37 ●  37 ●  37 ●  37 ●  37 ●  37 ●  37 ●  37 ●  37 ●  37 ●  37 ●  37 ●  37 ●  37 ●  37 ●  37 ●  37 ●  37 ●  37 ●  37 ●  37 ●  37 ●  37 ●  37 ●  37 ●  37 ●  37 ●  37 ●  37 ●  37 ●  37 ●  37 ●  37 ● | 、維持管 🤌 ちば電子調達システムボ 🖉 ちば電子調達システムボ ಿ ちは電       | 画面のノレ                 | ム印                          |
| ちば電子調達システム                                                                                                    |                                              | 分を右クリ                 | ックし                         |
|                                                                                                    | ちは電子調達システム                                   | ます。                   |                             |
| はじめに                                                                                                    | 「ちば電子調達システム」は、平成23                           | 年4月より運用を開始し           | <i>,</i> ました。               |
| の記の入行さい。                                                                                                    |                                              | 一覧を表示                 | 最終更新日時                      |
|                                                                                                    | 2                                            |                       | H24.01.24 15:11<br>ページの先頭へ▲ |
| システム入口                                                                                                    | お知らせ(共通) 最新の10件を表示(全0件) 現在、お我的らせはございません。     | 一覧を表示                 | 最終更新日時                      |
| ■ シフテム関連メニュー                                                                                                    | 1.00                                         |                       | ページの先頭へ▲                    |
| <ul> <li>         ・規約など         </li> </ul>                                                                                                    | i お知らせ(各団体) 最新の10件を表示(全0件)<br>現在お知らせはございません。 | 一覧を表示                 | 最終更新日時                      |
| マニュアル・手引き                                                                                                    |                                              |                       | ページの先頭へ▲                    |
| <u>よくある質問</u>                                                                                                    |                                              |                       |                             |
| ■ その他                                                                                                    |                                              |                       |                             |
| <u>リンク集</u>                                                                                                    |                                              |                       |                             |
| ページが表示されました                                                                                                    |                                              | ✔ 信頼済みサイト   保護モード: 無効 | √a ▼ € 100% ▼               |

(2) 表示されるメニュー内の「メニューバー」を左クリックし、メニューバーの左側「✔ (チェック)」 を付ければ完了です。

| ℓ ちば電子調達システムポータル 受注者トップ -                                                      | Windows Internet Explorer                                   |           |                                                                  |                                     | ×        |
|--------------------------------------------------------------------------------|-------------------------------------------------------------|-----------|------------------------------------------------------------------|-------------------------------------|----------|
| 🚱 💭 🗢 😢 https://demo.chiba-ep-bid.su                                           | percals.jp/portalPublic/LPC0H00T_INIT_Action.do             | · ) /     | ×==-/(-)                                                         | 9                                   |          |
| ファイル(E) 編集(E) 表示(Y) お気に入り<br>会 お気に入り 会 むちば情報… 名 ITT<br>※・回 県庁内ホームページ - 各… 名 電子 | (A) シール(I) ヘルブ(H)<br>me ▼ ⑧ NFLE ▼ 創プラウザ ▼ 創 YOML ▼ MA 情報処理 | • 🖸 •     | コマンド /(-)<br>ステータス /(-<br>Google Taolba                          | 0)<br>(T)                           | 9.       |
| ちば電子調達システム                                                                     | 表示されるメニュー内の「メ<br>ニューバー」を左クリックし、<br>メニューバーの左側「/(チ            |           | ツールパーを目<br>第625日97を<br>約597月2日第<br>年期(14)<br>サイズを用(2)<br>第42(15) | (СТВ(8)<br>ЖЛ9-0<br>Т(8)            |          |
| はじめに<br>お読みください。                                                               | エック)」を付ければ完了で<br>す。                                         | 4月よ       | ■54C(A)<br>用た4(A)<br>用にる(C)<br>送表示                               | A##+F+<br>最終更新日時<br>H24.01.24 15:11 |          |
| システム入口                                                                         | 現在、お知らせはございません。                                             | _ <u></u> | を表示                                                              | ページの先頭へ<br>最終更新日時<br>ページの先頭へ        | ▲<br>▲   |
| <ul> <li>システム関連メニュー<br/>様式・規約など</li> <li>マニュアル・手引き</li> </ul>                  | → お知らせ(各団体)) 最新の10件を表示(全0件)<br>現在、お知らせ(はございません。             | <u>一覧</u> | を表示                                                              | 最終更新日時<br><u>ページの先頭へ</u>            | <u>.</u> |
| <u>よくある質問</u><br>■ その他<br><u>リンク集</u><br>シッテーレジョロロ休かせい                         |                                                             | 信報済みサイト)保 | 誕モード・価効                                                          | 🔬 🕶 🕏 1009                          | -<br>-   |

#### 2. 常にメニューバーを表示させる方法 (Internet Explorer 9の場合)

(1) Internet Explorer で、メニューバーを常に表示させたい場合は、

- ① 画面のツールを左クリック。
- ② 表示されたメニューの「ツールバー」を左クリック。
- ③ **更にメニューが表示されるので、**表示されるメニュー内の「メニューバー」を左クリックし、 メニューバーの左側「✓ (チェック)」を付ければ完了です。

| 🥑 ちば電子調達システムボータル 受注者トップ - Windows Internet Exp                                                             | plorer                                                   | State of the local division of the local division of the local div | - 0 <b>- X</b> -          |
|----------------------------------------------------------------------------------------------------|----------------------------------------------------------|----------------------------------------------------------------------------------------------------|---------------------------|
| 🕞 🕥 🗢 🙋 https://demo.chiba-ep-bid.supercals.jp/portalPublic/LPC0H00T_INIT_Action.do                        |                                                          | 🕶 🔒 📴 😚 🗙 👂 Google                                                                                                    | <del>،</del> م            |
| ファイル(E) 編集(E) 表示(L) お気に入り(A) ツール(I) ヘルプ(H)                                                                 |                                                          |                                                                                                    |                           |
| 👷 お気に入り 🏩 色 ちば得難… 👔 ITme… マ 🔮 NFLE… マ 😰 プラウザ… マ 📓 YOML… マ 🔤 横線処理… 🥂 🎽 🖓 🖓 🕞 👘 🛛 🦛 マージ(ビ) マ セーフティ(ロ 💌 マーン)の |                                                          |                                                                                                    | セーフティ(シー・ツール( <u>0</u> )・ |
| 88 · 🧾 奥庁内ホームページ・各 🏈 電子調達システム維持官 🍘 ちは電子調達システムポ 🏈 ちは電子調達システ                                                 |                                                          | 1 AMNR 285=>25 ER <(5)                                                                                                    | 1                         |
| ちば電子調達システム                                                                                                 | ちば雷子調達                                                   | <ul> <li>ボッブアップブロック(P)</li> <li>ブドオンの筆着(A)</li> </ul>                                                                                                    | *                         |
|                                                                                                    |                                                          | <ul> <li>         ・ オフライン市業(W)         ・ 日本市市(V)         ・         ・         ・</li></ul>                                                                                                    |                           |
| はじめに お読みください。 🔰                                                                                            | 3) 「ちげ雷子調達システム」<br>· (×==-バーM)                           |                                                                                                    | 111                       |
|                                                                                                    | <ul> <li>✓ 375/KJ(+(0)</li> <li>✓ 375/KJ(+(0)</li> </ul> | RR#7-100     STTON(00)                                                                                                    | F12 8                     |
| 表示されるメニュー内の「メ                                                                                              | Windows Live Toober<br>・ ジールバーを置えての(E)                   | Windows Live Writer T202>#>%25                                                                                                    | (0)>#2#2#2#               |
| ニューハー」を圧クリックし、                                                                                             | カスタマイズ(く)                                                | 「111 インターキット オブション(0)                                                                                                    |                           |
| メニューバーの左側「✔(チ                                                                                              | <u>3知らせ(各団体)</u> 最新の10件を表示(全 0 件)<br>、お知らせはございません。       | 一覧を表示                                                                                                    | 最終更新日時                    |
| ェック)」を付ければ完了で                                                                                              |                                                          |                                                                                                    | <u>ページの先頭へ</u> ▲          |
| す。                                                                                                    |                                                          |                                                                                                    |                           |
| ページが表示されました                                                                                                |                                                          | ✓ 信頼済みサイト   保護モード: 無効                                                                                                    | √a ▼ € 100% ▼             |

### 補足3 Javaのセキュリティ設定について

JRE7.0の一部及び JRE8.0については、Java の例外サイト・リストの登録をしないとシステムに ログイン出来ない場合があります。例外サイト・リストには以下の2つのアドレスを登録します。

- [1] https://www.chiba-ep-bid.supercals.jp
- [2] https://www.chiba-ep-bis.supercals.jp

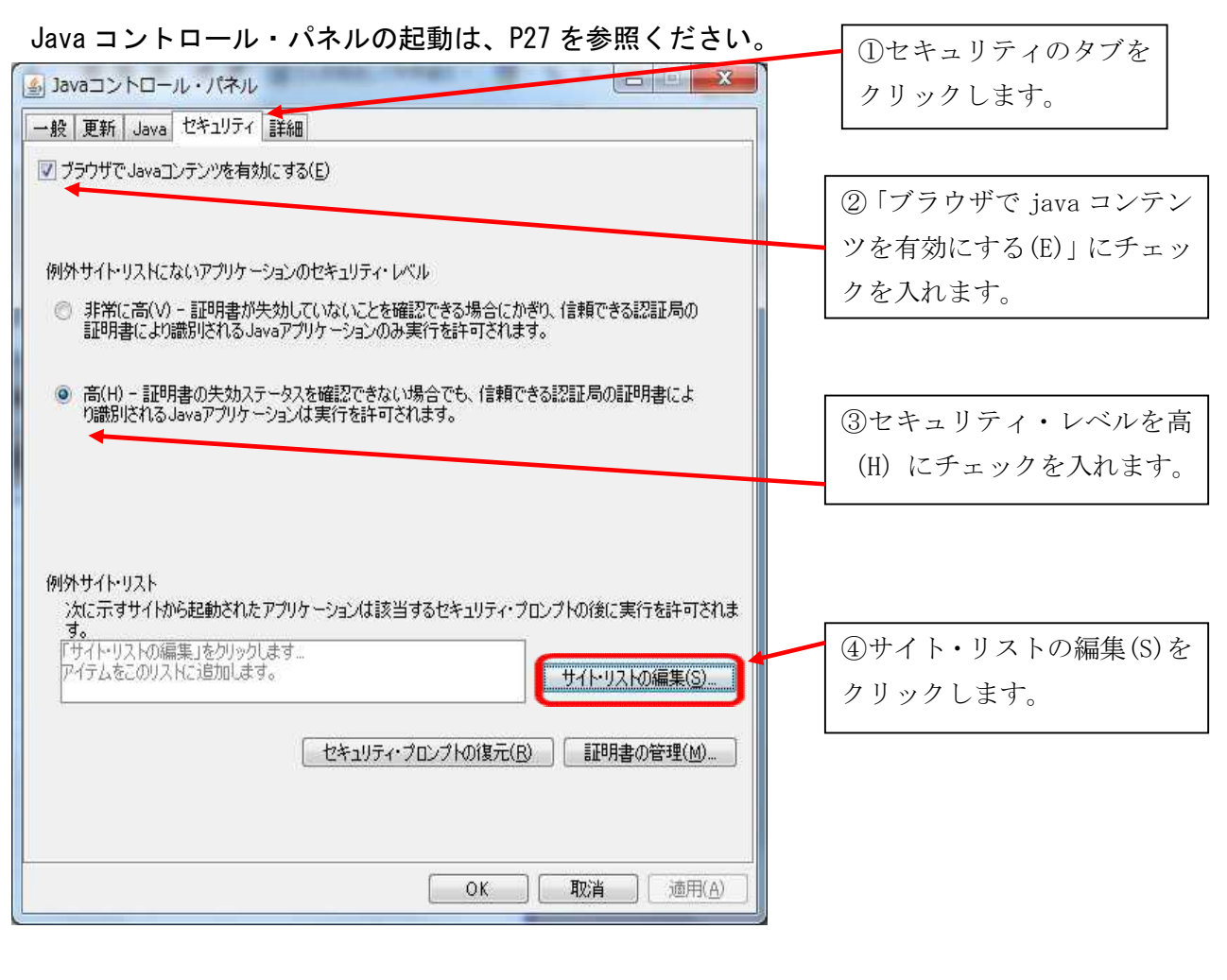

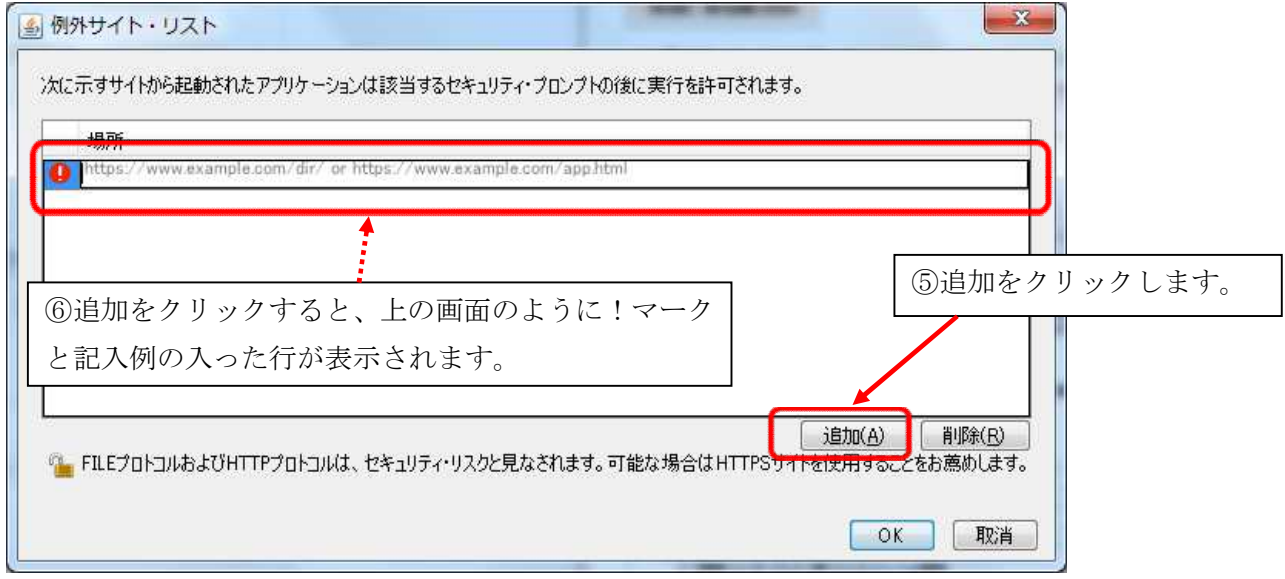

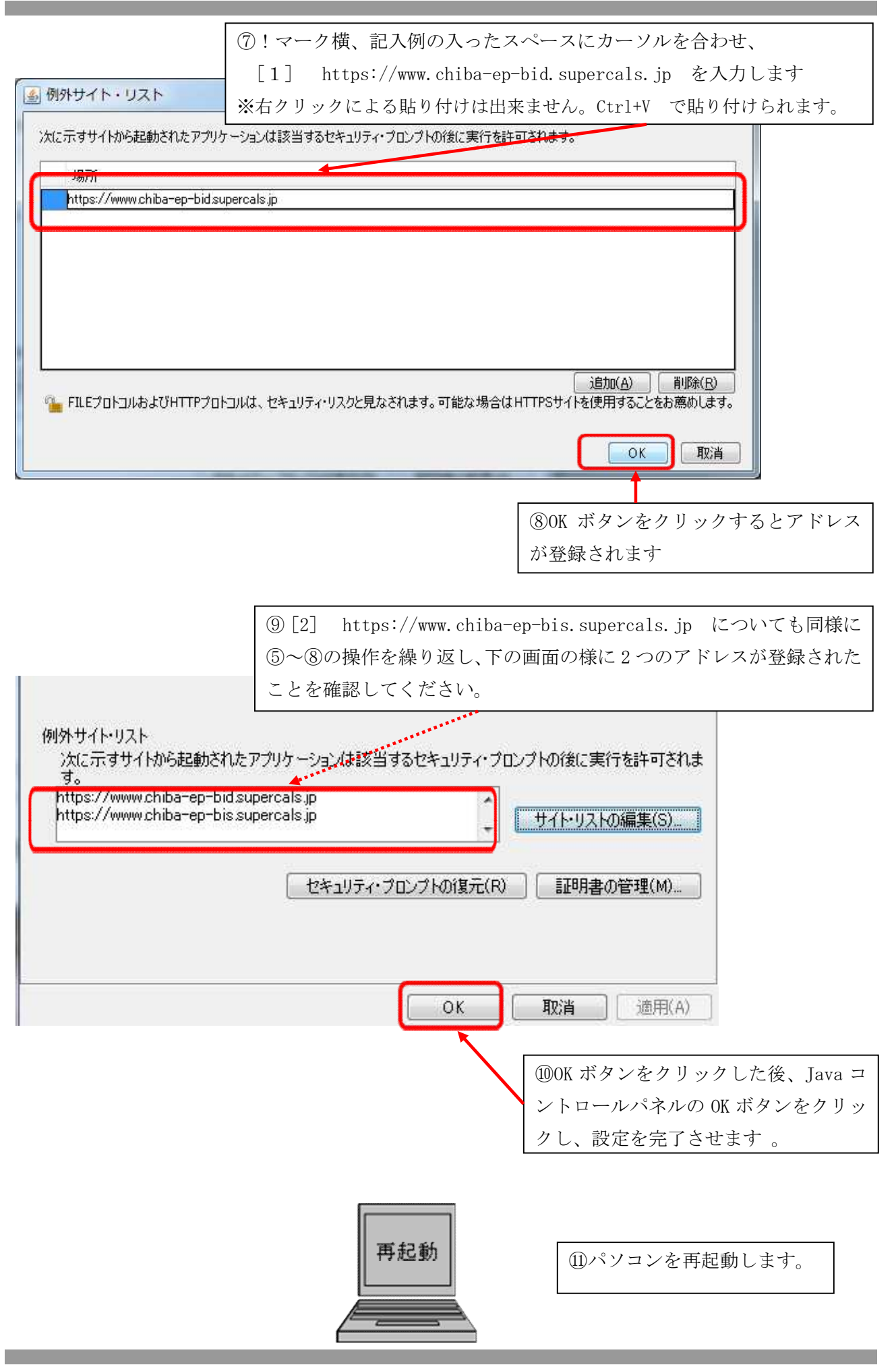